## ISCRIVIAMOCI AL NIDO! BREVE VADEMECUM SULL'ISCRIZIONE AL NIDO

0 1

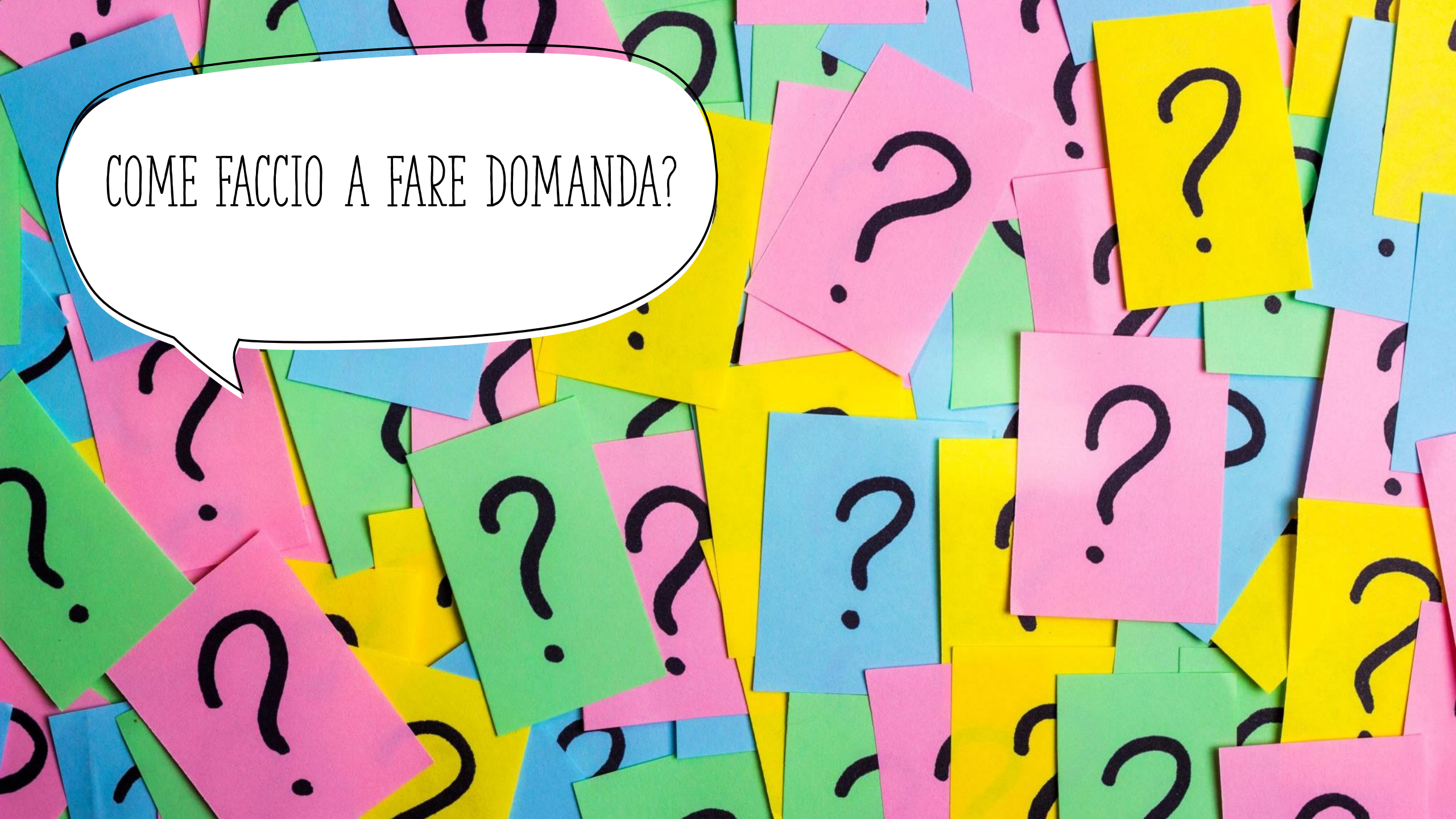

# LA DOMANDA SI FA ONLINE!

### ANDIAMO SUL SITO <u>WWW.LABASSAROMAGNA.IT</u>

# CLICCHIAMO SU "SERVIZI ONLINE"

### QUINDI SCEGLIAMO LA VOCE

Ŷ

Scuola e Servizi Educativi

### ED INFINE CLICCHIAMO SU "SERVIZI SCOLASTICI: ISCRIZIONI E RICEVUTE RETTE"

| BASSA            | ROMRGNA                                                                                   | unione dei comuni<br>della bassa Romagna |
|------------------|-------------------------------------------------------------------------------------------|------------------------------------------|
| CERCA<br>NEI SER | RVIZI Q FILTRA PER<br>CATEGORIA Scegli una categoria V ACCES<br>DIRETT                    | SSO Scegli argomento 🗸                   |
| NAVIGA           | GAZIONE: > Home > Servizi online > Scuola e Servizi Educativi                             |                                          |
|                  |                                                                                           |                                          |
| Scu              | uola e Servizi Educativi                                                                  | STAMPA   INVIA   CONDIVIDI 🔻             |
| Scu              | uola e Servizi Educativi<br>Servizi scolastici: iscrizioni e ricevute rette<br>ATTENZIONE | STAMPA   INVIA   CONDIVIDI ▼             |

### INSERIAMO LE CREDENZIALI SPID DI UN GENITORE! QUEL GENITORE SARA' ANCHE L'INTESTATARIO DELLE RETTE

(E L'EVENTUALE RICHIEDENTE DEL BONUS NIDO)

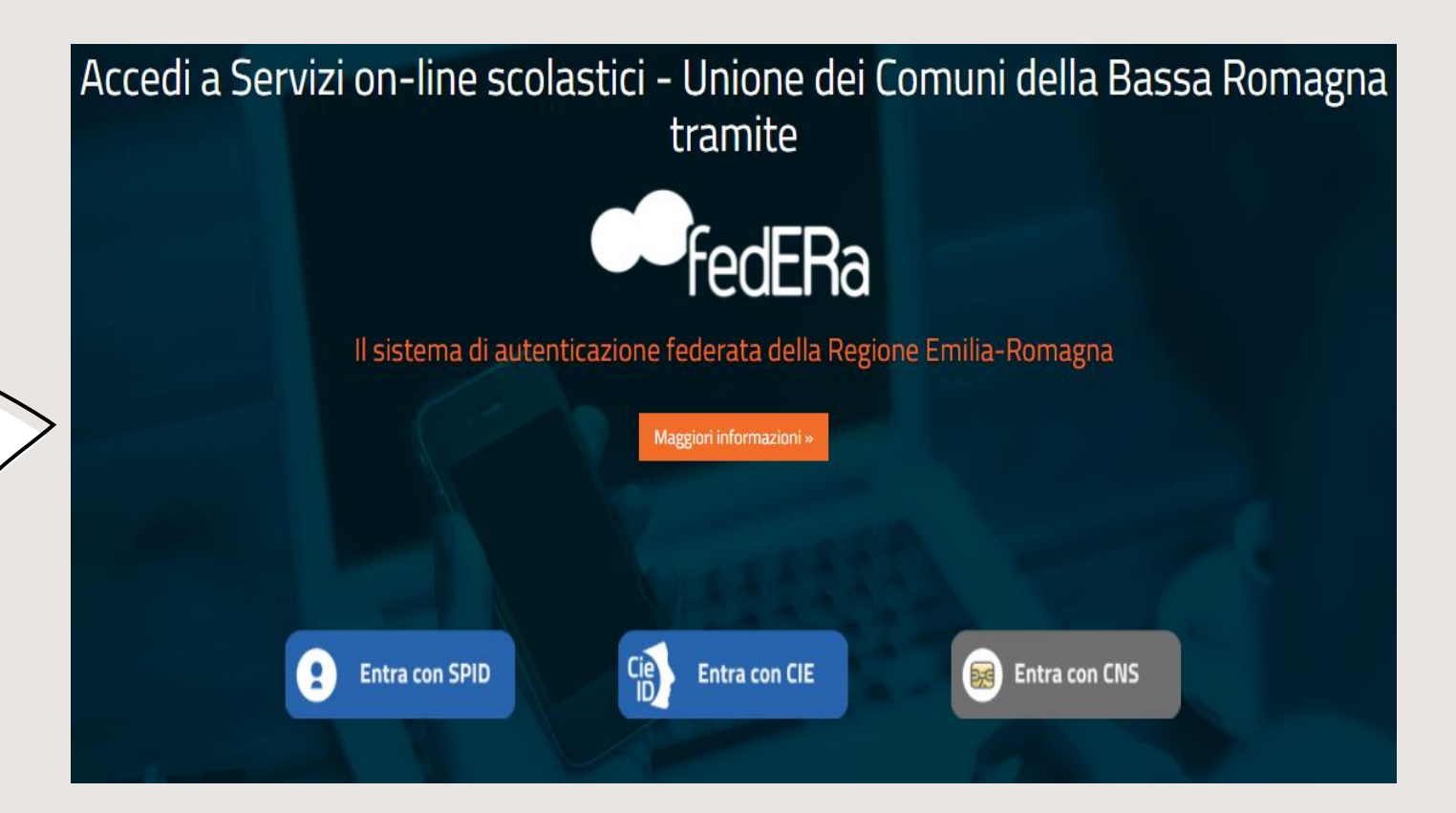

## DOPO L'AUTENTICAZIONE TROVIAMO LA NOSTRA AREA UTENTE

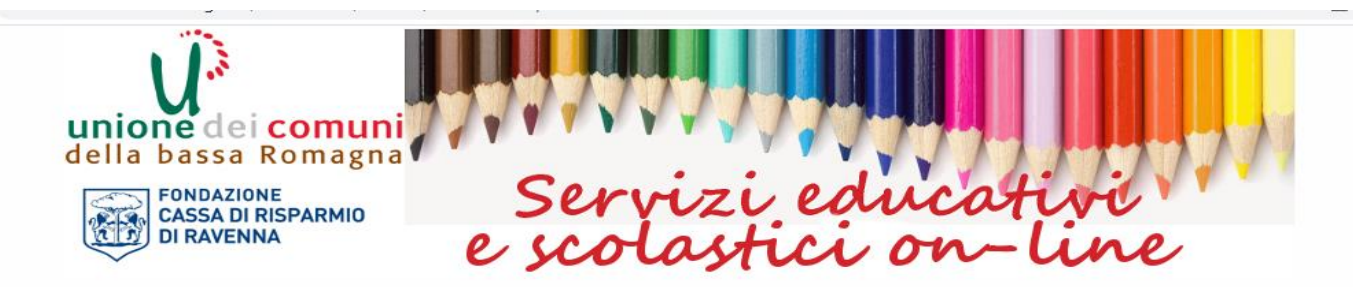

| Home page | <u>ome page</u> Oper |            |                  |                 |                                |  |  |  |  |  |
|-----------|----------------------|------------|------------------|-----------------|--------------------------------|--|--|--|--|--|
| HOME PAGE |                      |            |                  |                 |                                |  |  |  |  |  |
| Cucine    | Sosi@School          | Iscrizioni | Posizione utente | Vendita crediti | Funzioni di<br>amministrazione |  |  |  |  |  |
|           |                      |            |                  |                 |                                |  |  |  |  |  |
|           |                      |            |                  |                 | <b>SOFTECH</b>                 |  |  |  |  |  |

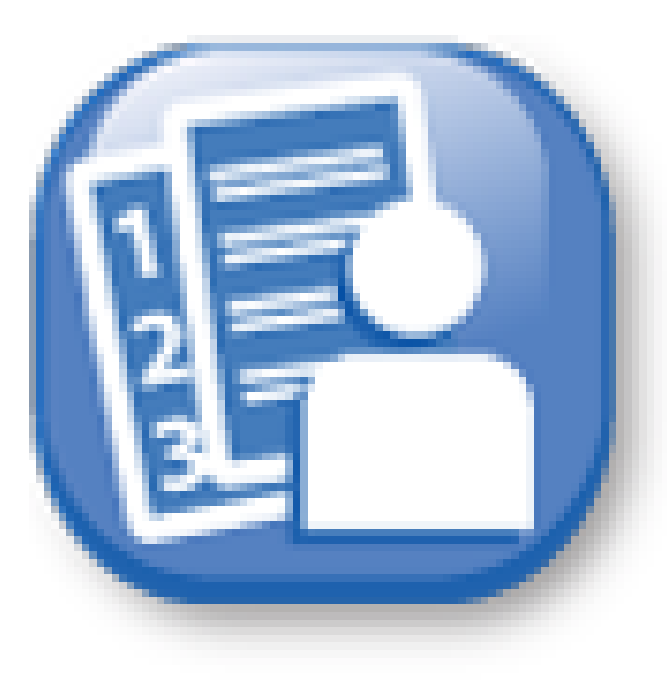

### Iscrizioni

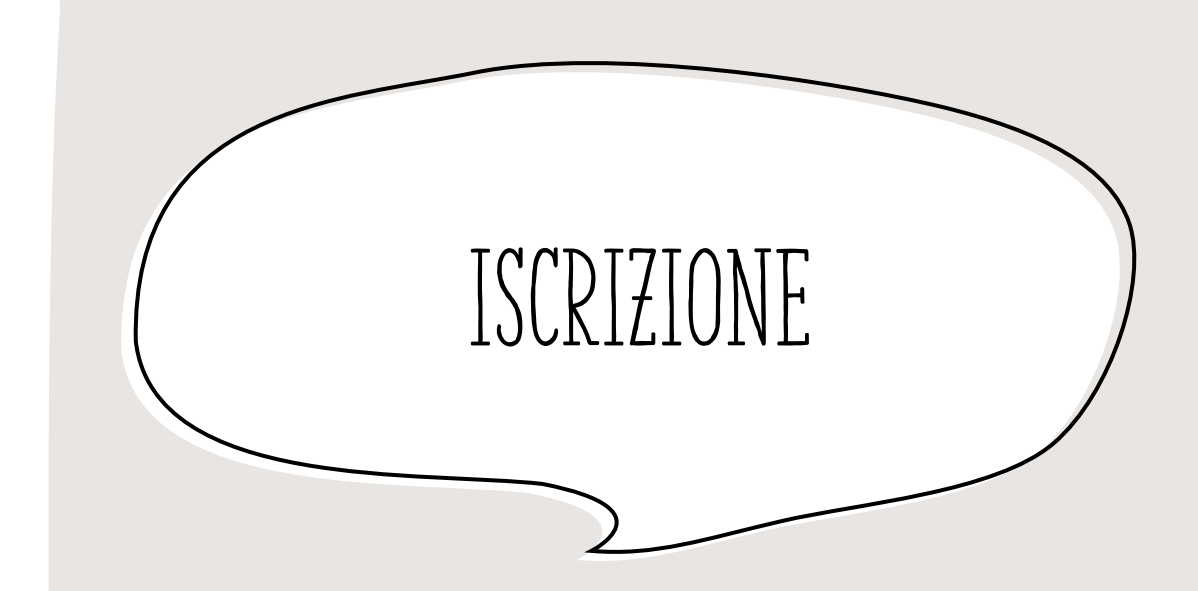

CLICCANDO SU QUESTA ICONA POSSIAMO PROCEDERE ALL'ISCRIZIONE AI SERVIZI EDUCATIVI DELL'UNIONE BASSA ROMAGNA

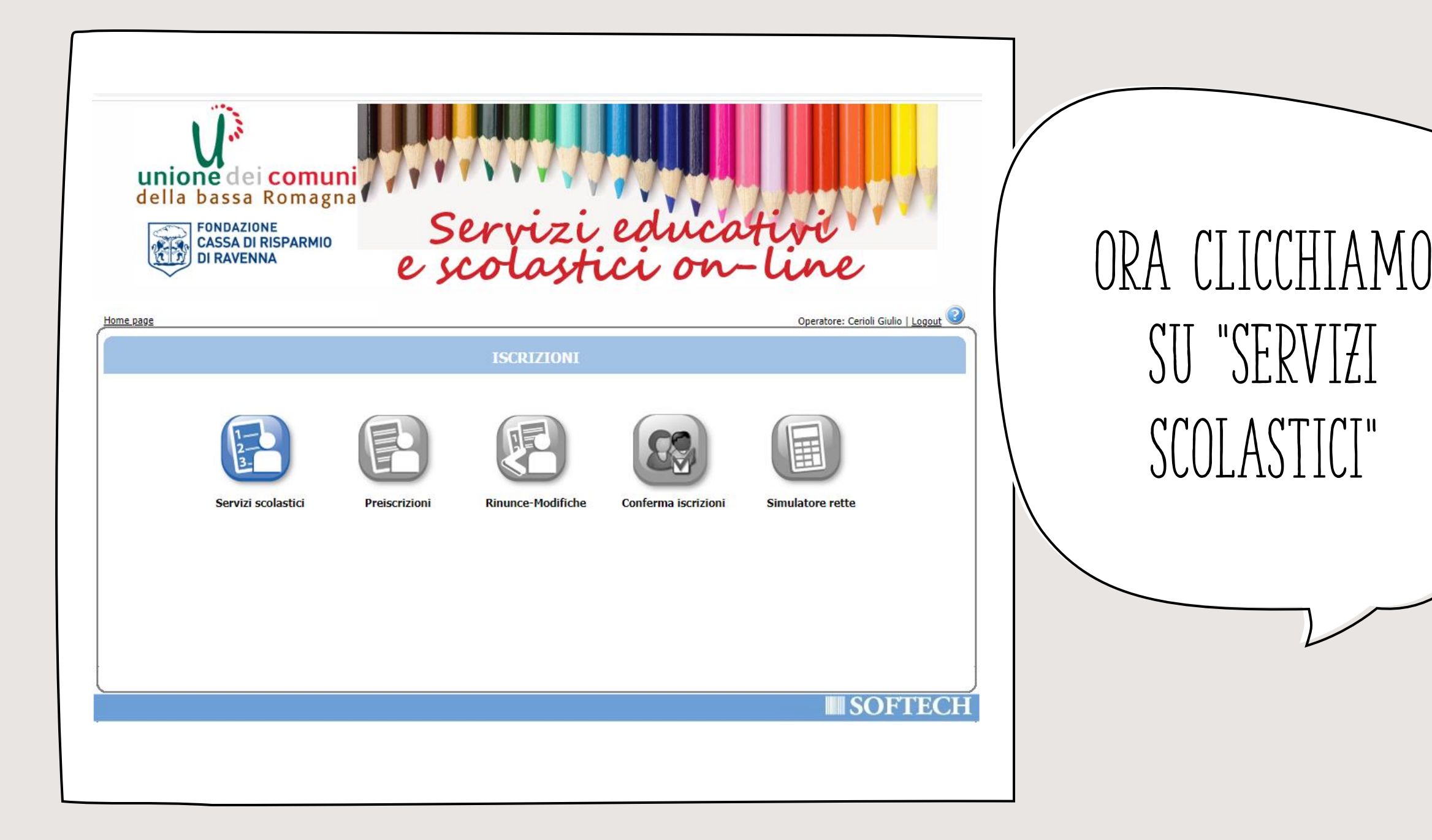

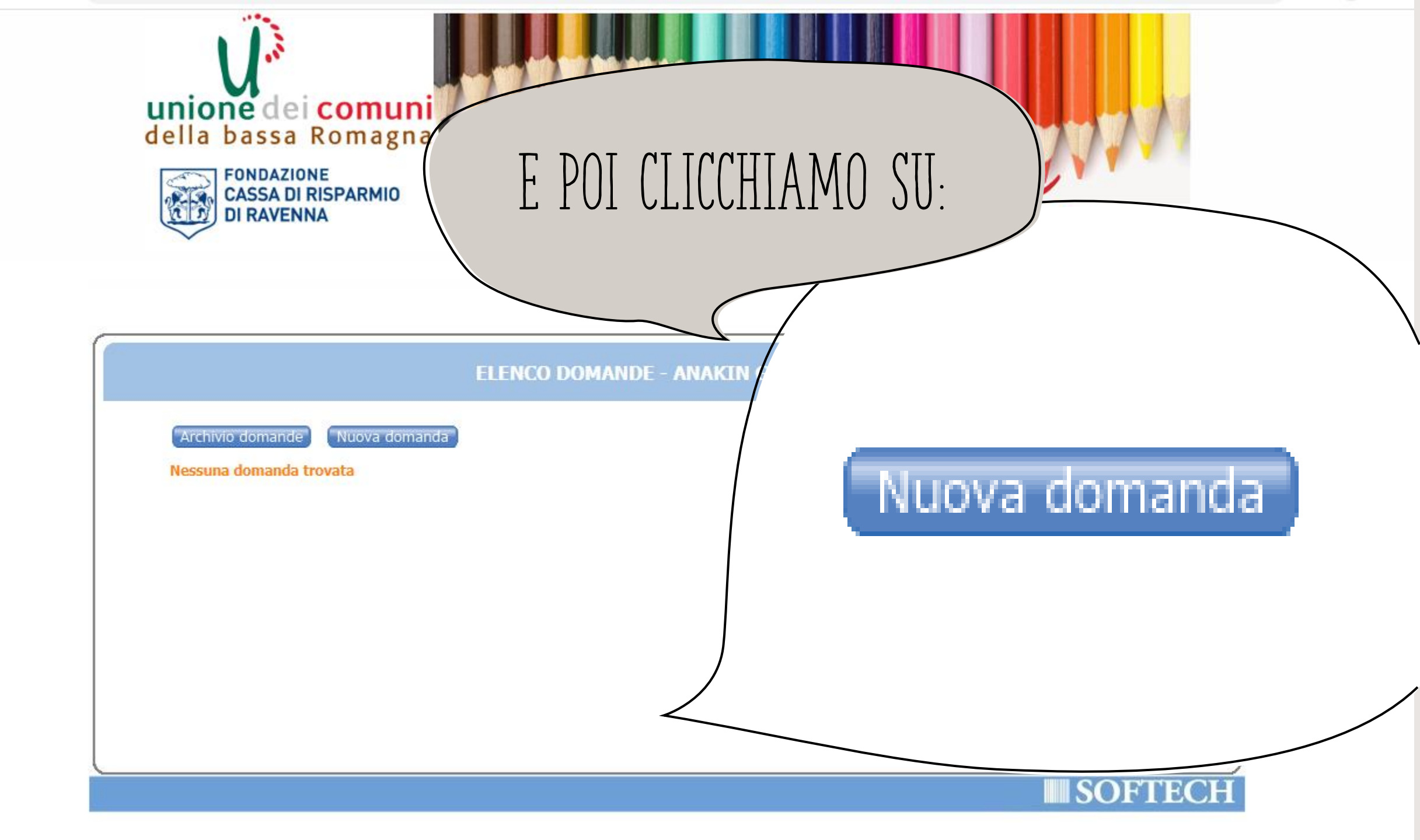

| unione dei comuni<br>della bassa Romagna                        | Servizi educati<br>scolastici on-l                                   | vi                                |
|-----------------------------------------------------------------|----------------------------------------------------------------------|-----------------------------------|
|                                                                 |                                                                      | Operatore: Cerioli Giulio   Logou |
| ervizi > Familiari > Recapiti > Graduatorie > Domanda           | a 📏 Istituti 📏 Pagamento 📏 Punteggi ≽ Dichiarazioni ≽ Allegati ≽ Rie | ipilogo) 🟠 🔯 📀                    |
| Attenzione: la tua domanda non e' stata inoltrata. Proseguire c | con la compilazione fino all'inoltro.                                | Passo 1 di                        |
|                                                                 | Scaliara la aradustoria                                              | I <u>n</u> dietro <u>A</u> vanti  |
| Scegliere II servizio     Al FONSTNE                            |                                                                      |                                   |
| ■ BAGNACAVALLO                                                  |                                                                      |                                   |
| 🗄 BAGNARA DI ROMAGNA                                            |                                                                      |                                   |
| CONSELICE                                                       |                                                                      |                                   |
| COTIGNOLA                                                       |                                                                      |                                   |
| FUSIGNANO                                                       |                                                                      |                                   |
|                                                                 |                                                                      |                                   |
| ■ HASSA LOMBARDA ■ S.AGATA                                      |                                                                      |                                   |
|                                                                 |                                                                      |                                   |

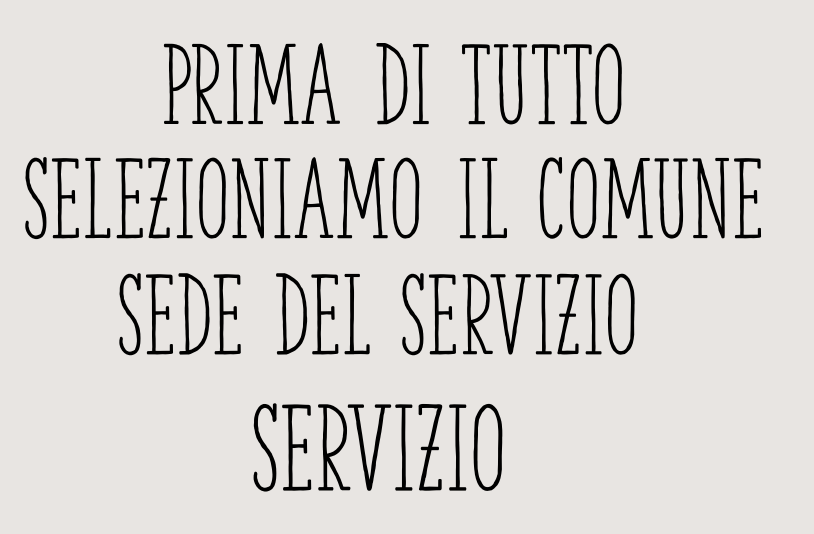

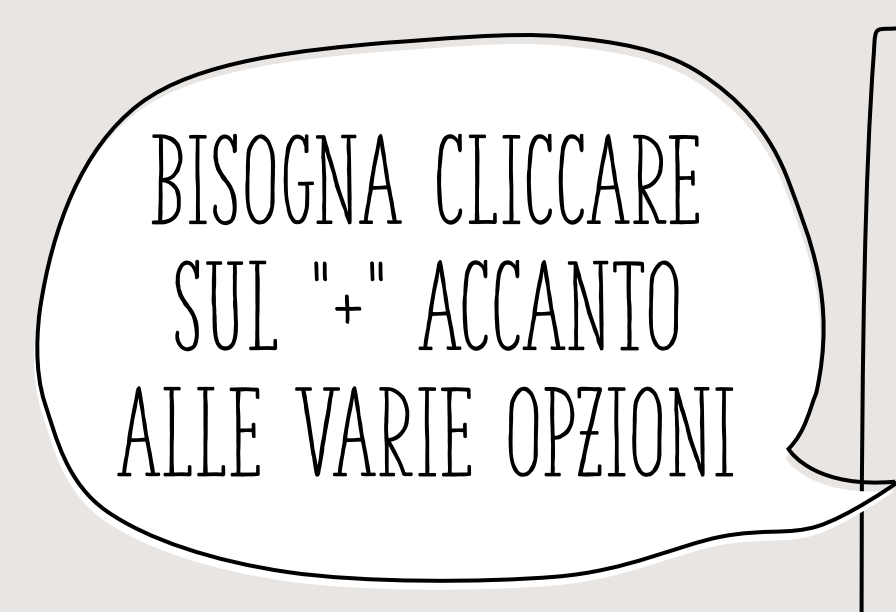

### PROVIAMO A SELEZIONARE "I UGO"

ALFONSINE BAGNACAVALLO BAGNARA DI ROMAGNA CONSELICE COTIGNOLA FUSIGNANO LUGO MASSA LOMBARDA S.AGATA

Scegliere il servizio

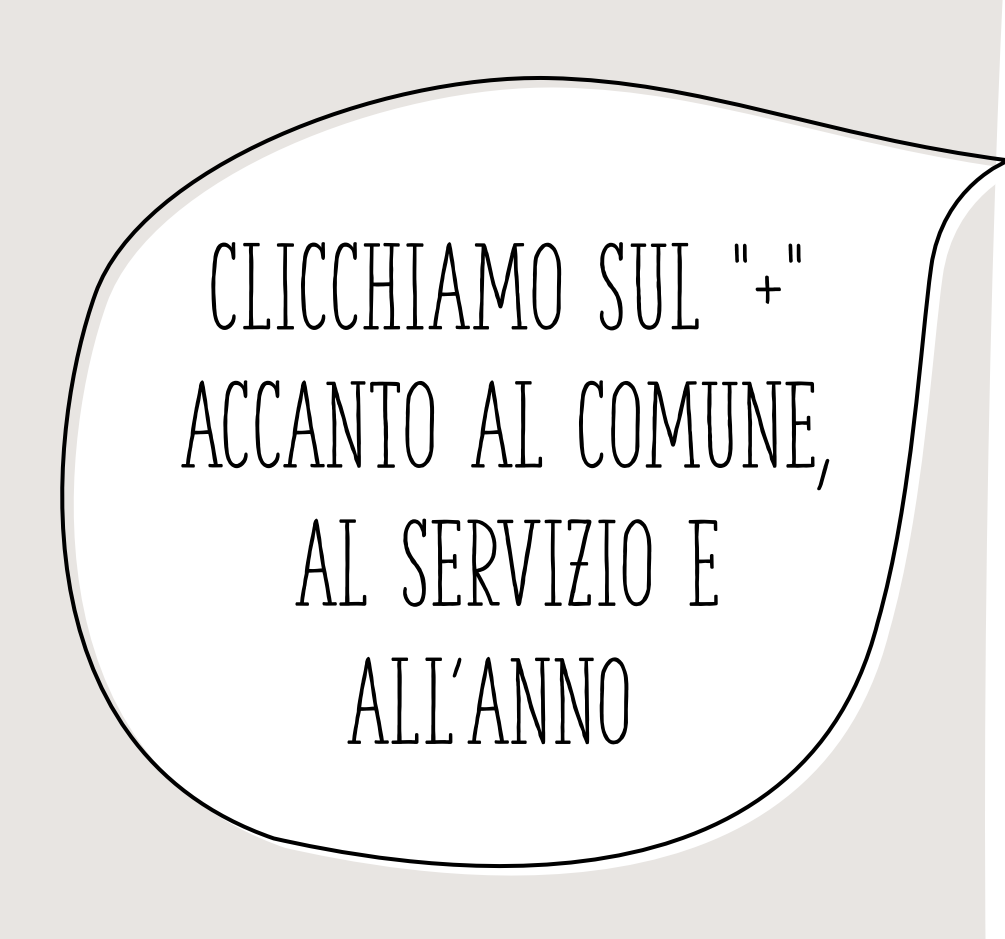

🖃 LUGO

MENSA

Image: Image: Image:

POST SCUOLA INFANZIA CAPUCCI

TRASPORTO

🖃 LUGO

MENSA

NIDO

ANNO 2022-23

POST SCUOLA INFANZIA CAPUCCI

TRASPORTO

🖃 LUGO

MENSA

NIDO

ANNO 2022-23

NIDO INF LUGO 2022-23

## ADESSO CLICCHIAMO SU "NIDO INF LUGO 2022-23", LA SCRITTA VERRA' COLORATA IN QUESTO MODO:

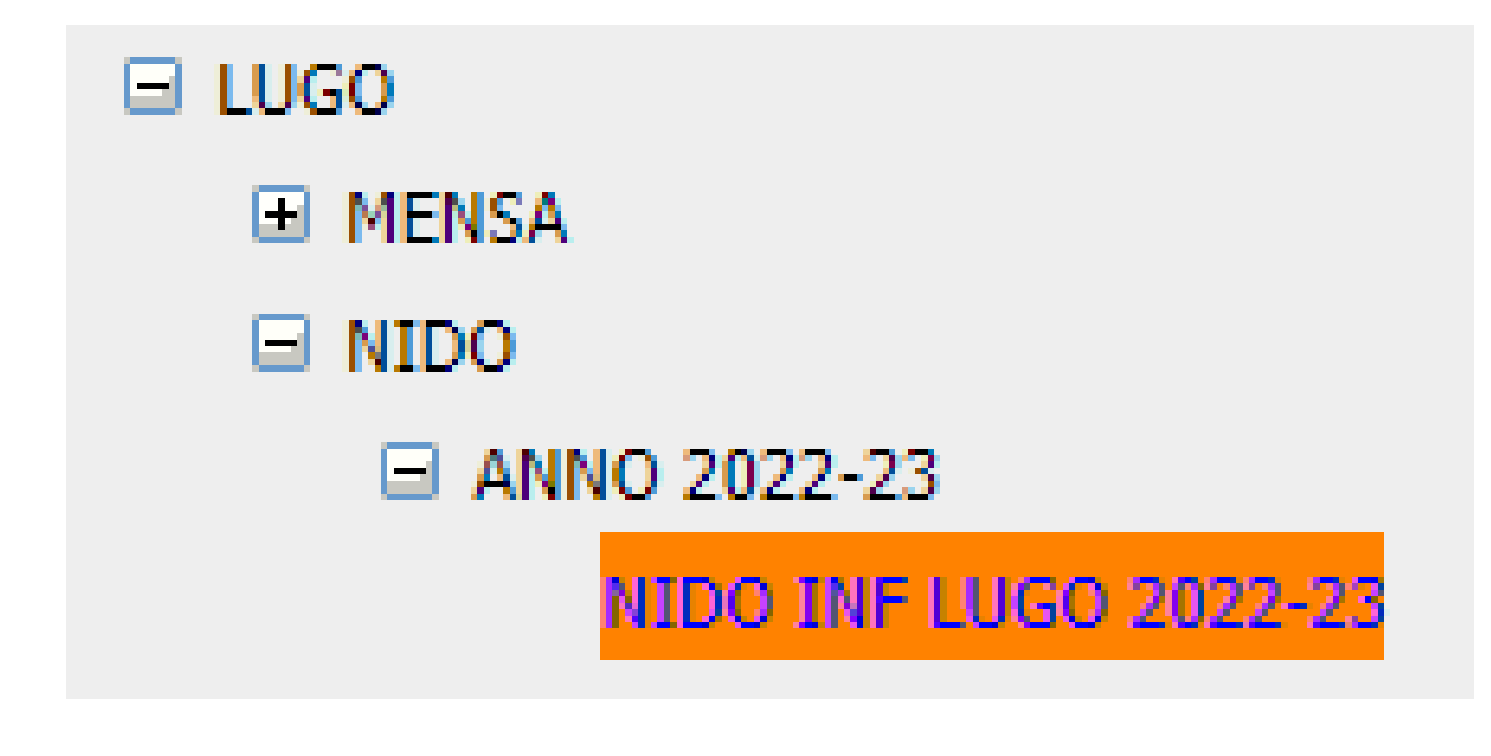

# DA QUESTA SCHERMATA POTREMO SELEZIONARE IL TIPO DI SERVIZIO CHE CI INTERESSA:

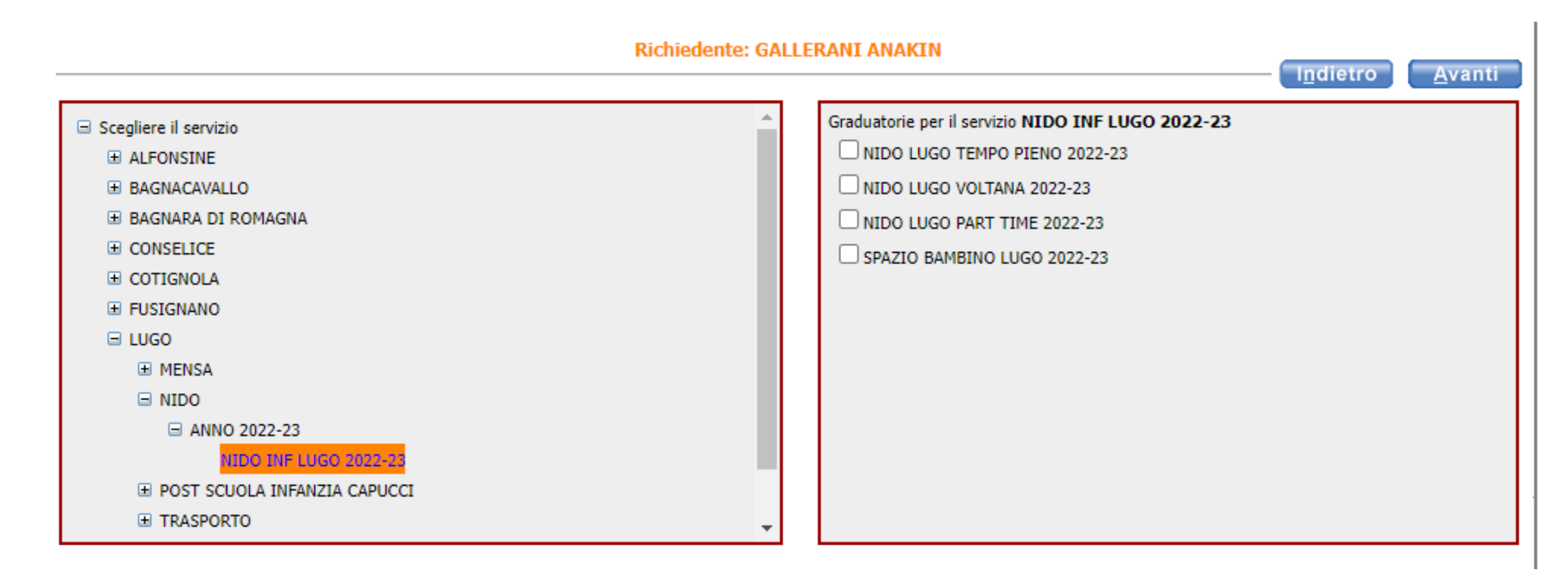

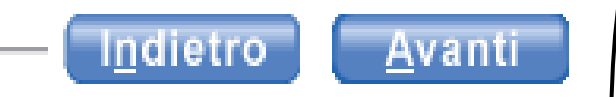

### Graduatorie per il servizio NIDO INF LUGO 2022-23

- NIDO LUGO TEMPO PIENO 2022-23
- NIDO LUGO VOLTANA 2022-23
- NIDO LUGO PART TIME 2022-23
- SPAZIO BAMBINO LUGO 2022-23

DOPO AVER SELEZIONATO IL SERVIZIO DI NOSTRO INTERESSE POTREMO CLICCARE SU "AVANTI"

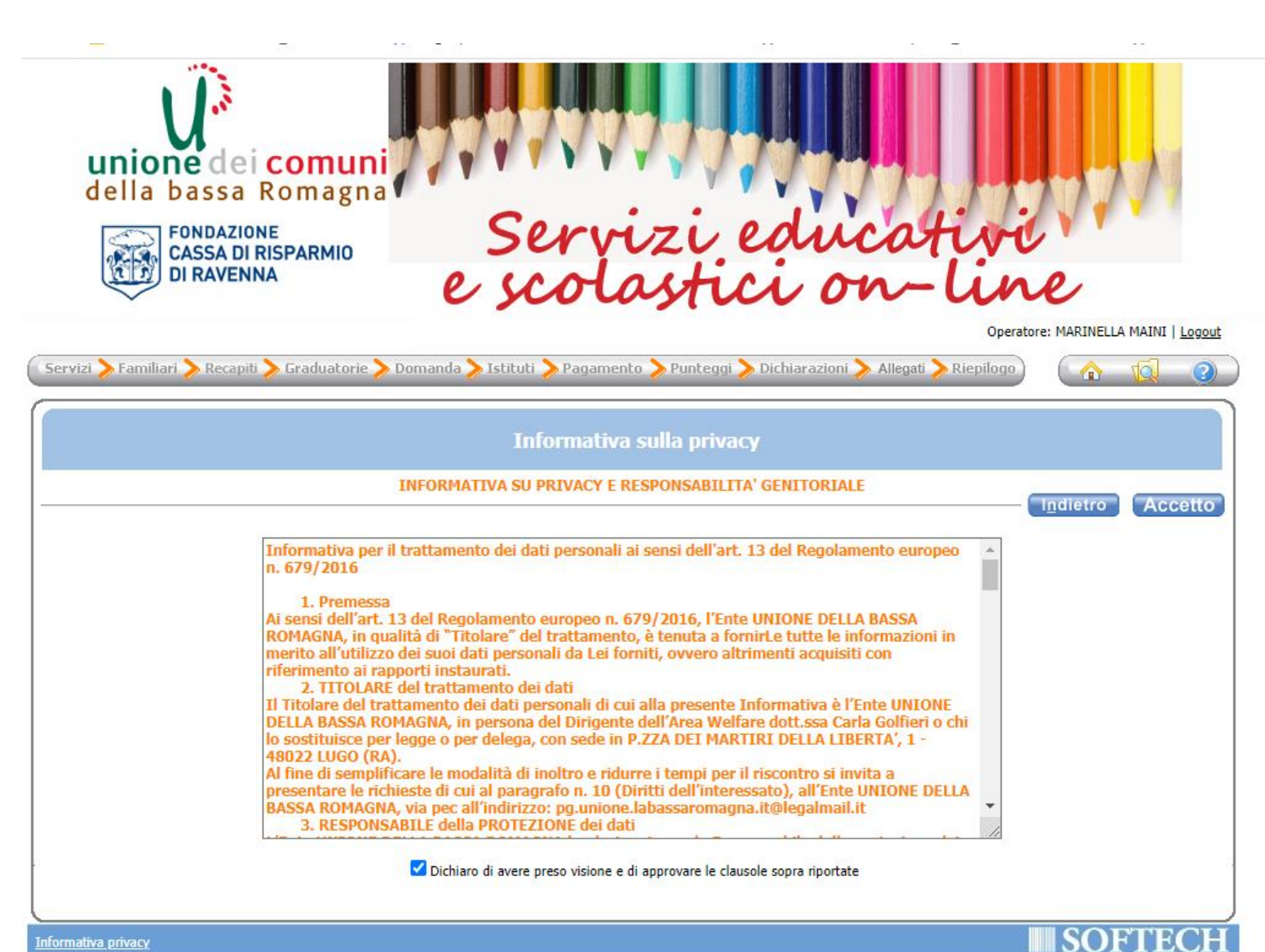

ECCO **UN'INFORMATIVA** PER LA PRIVACY, DOPO AVERLA LETTA CLICCHIAMO SULLA SPUNTA E POI SU "ACCETTO"

iformativa privacy

| II TROVO ORA<br>unione dei cor<br>della bassa Rom<br>Fondazione<br>CASSA DI RISPAR<br>DI RAVENNA                                        |                                                                                       | ESTA P                                                                | AGINA, (<br>lítà a schermo intero           | COSA               | DEVO                       | FARE?        |
|----------------------------------------------------------------------------------------------------|---------------------------------------------------------------------------------------|-----------------------------------------------------------------------|---------------------------------------------|--------------------|----------------------------|--------------|
| Cervizi Familiari Recapiti Gradu                                                                                                    | uatorie > Domanda > Ist                                                               | ituti > Pagamento > Pur<br>mpilazione fino all'inoltro.               | nteggi 🔪 Dichiarazioni 🔪 All<br>MANDA       | legati 🔪 Riepilogo | Pr                         | asso 2 di 11 |
| Soggett                                                                                                    |                                                                                       | Nome                                                                  | 22-23 LUGO NIDO INF)<br>Relazione parentela | Selezionare        | I <u>n</u> dietro <u>A</u> | vanti        |
| nella do                                                                                                    | manda                                                                                 | Nome                                                                  | rispetto all'utente                         | del servizio       | <u> </u>                   |              |
|                                                                                                    | BAL                                                                                   | DINI MARIAGRAZIA                                                      | Scegliere                                   | ✓ 0                |                            |              |
|                                                                                                    |                                                                                       | APPELLI SILVIA                                                        | Scegliere                                   | ▼ 0                |                            |              |
|                                                                                                    |                                                                                       |                                                                       | Scegliere                                   | ▼ 0                |                            |              |
|                                                                                                    | G                                                                                     |                                                                       | Scegliere                                   | · 0                |                            |              |
| 5                                                                                                    | G/                                                                                    | LLERANI ANAKIN                                                        | Scegliere                                   | ✓ 0                |                            |              |
|                                                                                                    | GA GA                                                                                 | LLERANI STEFANO                                                       | Scegliere                                   | ✓                  |                            |              |
|                                                                                                    |                                                                                       |                                                                       |                                             |                    |                            |              |
| ATTENZIONE:<br>Inserire TUTTI i componenti effettiva                                                                                    | amente conviventi con il b                                                            | Aggiungi nuovo sog<br>ambino/a                                        | getto                                       |                    |                            |              |
| ATTENZIONE:<br>Inserire TUTTI i componenti effettiva<br>Per i fratelli/sorelle del bambino ute:<br>scegliere la condizione di "FRATELLO | amente conviventi con il b<br>nte del servizio, che all'at<br>/SORELLA" dal menù a te | Aggiungi nuovo sog<br>ambino/a<br>co della compilazione dell<br>ndina | getto<br>la domanda si trovano nella        | condizione di affi | damento pre-adott          | ivo,         |

Selezionare utente del servizio

۲

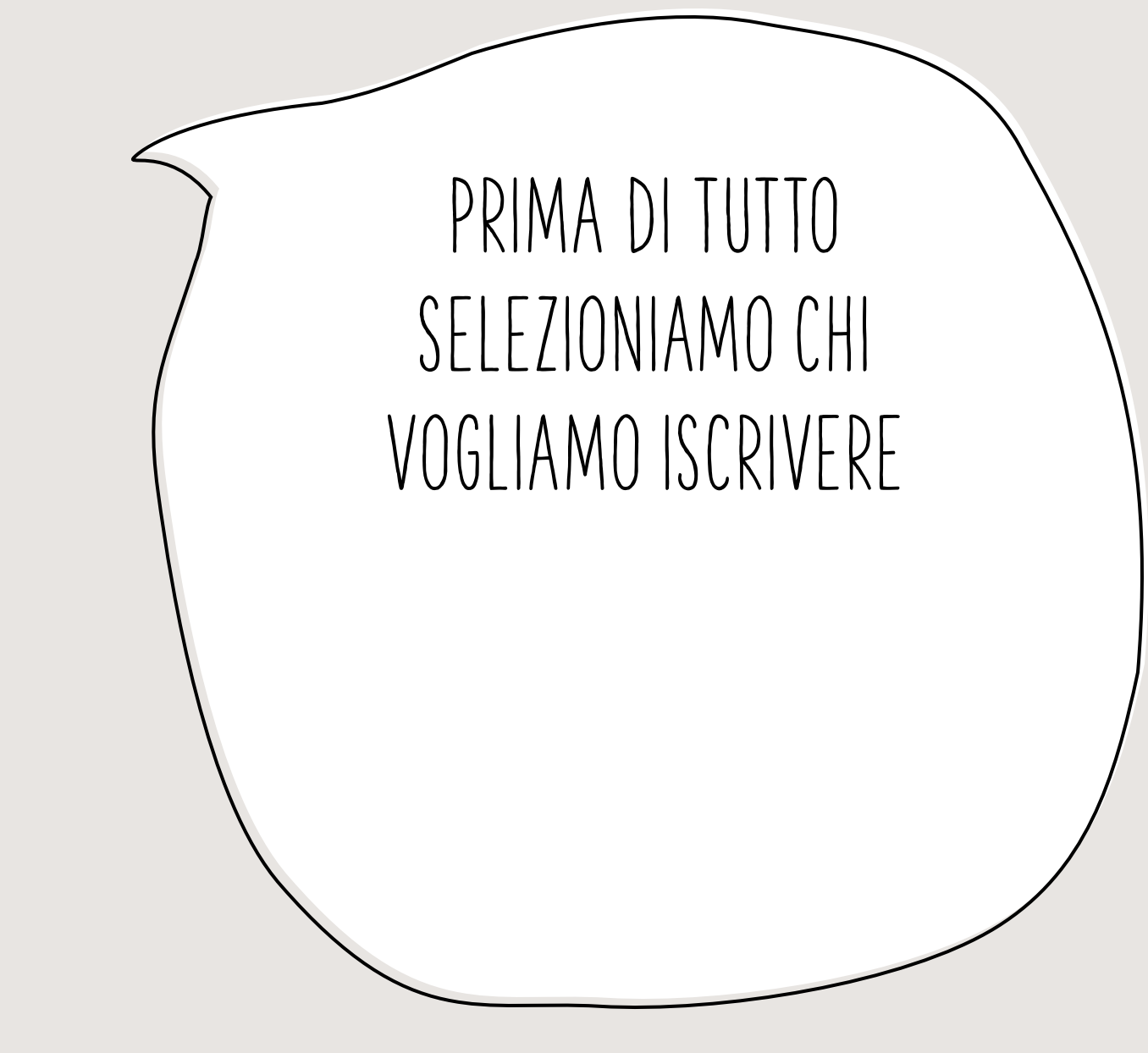

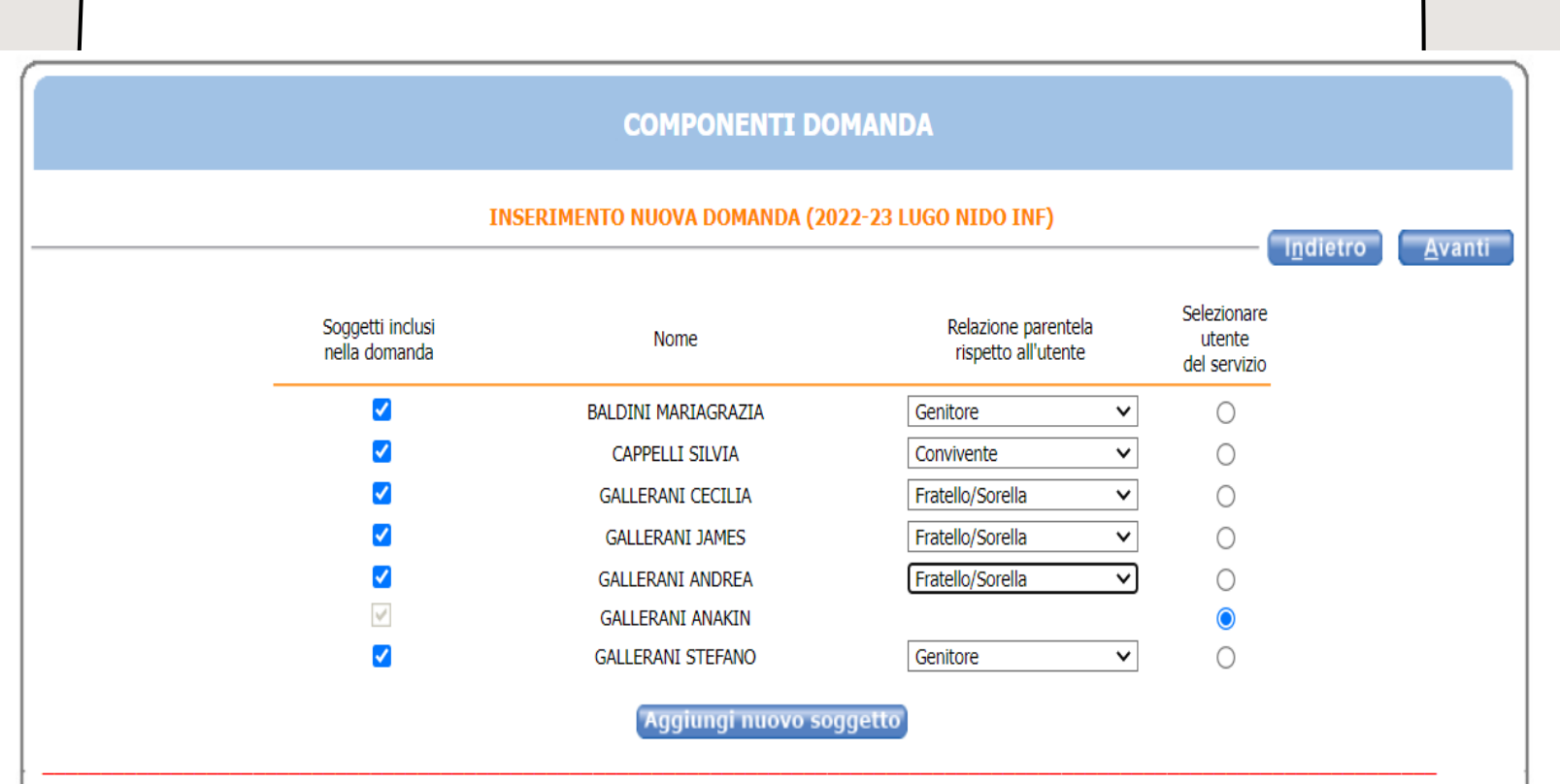

#### ATTENZIONE:

Inserire TUTTI i componenti effettivamente conviventi con il bambino/a

Per i fratelli/sorelle del bambino utente del servizio, che all'atto della compilazione della domanda si trovano nella condizione di affidamento pre-adottivo, scegliere la condizione di "FRATELLO/SORELLA" dal menù a tendina

SELEZIONIAMO LE RELAZIONI DI PARFNTFLA DEGLI ALTRI COMPONENTI DEL NUCIFO FAMILIARE RISPETTO ALLA BAMBINA/BAMBINO ISCRITTO POI CLICCHIAMO SU AVANTI

## ED ECCO LA SCHERMATA DEI RECAPITI!

|             |                        |            |                                   |                      |             |                  | l <u>n</u> dietro | <u>A</u> vanti |
|-------------|------------------------|------------|-----------------------------------|----------------------|-------------|------------------|-------------------|----------------|
| RECAPITI P  | RINCIPALI              |            |                                   |                      |             |                  |                   |                |
| Indiri      | zzo EMail prova@       | prova.it   |                                   | Cellular             | e 111111111 |                  |                   |                |
| Vuoi essere | e iscritto alla mailin | g list (se | e prevista dall'Ente)?            |                      |             | <b>○</b> si ○ No |                   |                |
| Vuoi riceve | ere via mail comunio   | cazioni c  | ontabili (se previste dall'Ente   | es. estratto conto?) |             | <b>⊙</b> si ⊖ No |                   |                |
| Vuoi riceve | ere SMS per la gesti   | one del s  | servizio (se previsti dall'Ente)? | ,                    |             | <b>⊙</b> si ⊖ No | 1                 |                |
| ALTRI REC   | APITI                  |            |                                   |                      |             |                  |                   |                |
| ID          | Tipologia              |            | Recapito                          | Note                 |             | Pref.            |                   |                |
| 65282       | Cellulare              | ~          | 1111111111111                     | madre                |             |                  | ×                 |                |
|             | Scegliere              | ~          |                                   |                      |             |                  | • •               |                |
|             | Scegliere              | ~          |                                   |                      |             |                  |                   |                |
|             | Scegliere              | ~          |                                   |                      |             |                  |                   |                |
|             | Scegliere              | ~          |                                   |                      |             |                  |                   |                |

### IN QUESTA SCHERMATA DOVREMO INSERIRE LA NOSTRA MAIL:

Indirizzo EMail prova@prova.it

E IL NOSTRO NUMERO DI CELLULARE: Cellulare

ORA CLICCHIAMO SU "SI'"

Si
 No
 Si
 No
 Si
 No

11111111111

POI CLICCHIAMO

<u>A</u>vanti

PER PERMETTERE ALL'UNIONE DI CONTATTARCI

# MA SERVE L'ISEE?

NON E' OBBLIGATORIO POICHE' L'ISEE VIENE ACQUISITO D'UFFICIO. IN QUESTA PAGINA E' SUFFICIENTE INDICARE IL TIPO DI UTENTE

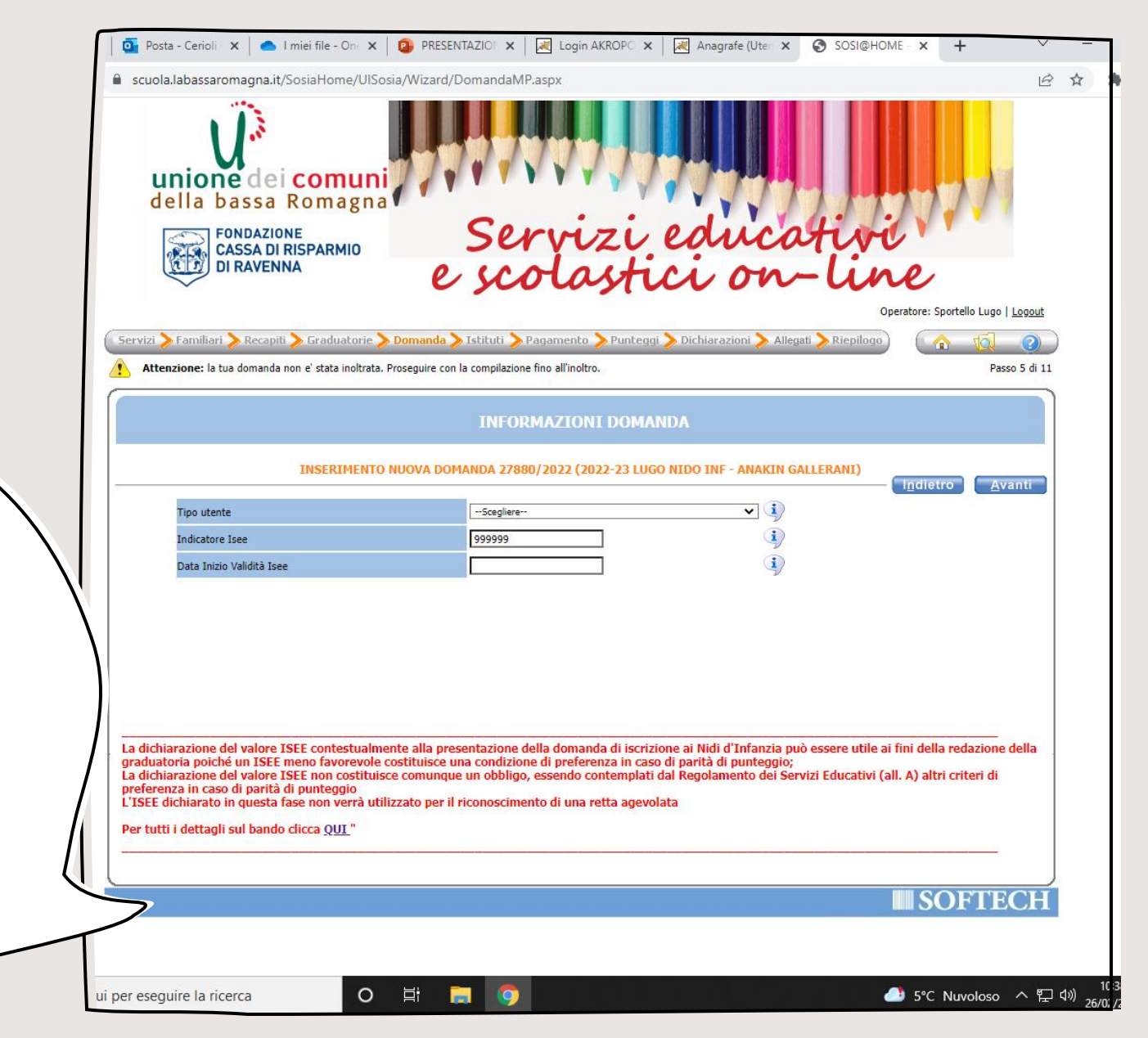

| Scegliere                               |         |
|-----------------------------------------|---------|
| Scegliere                               |         |
| Disabile o con gravi malattie           |         |
| Orfano di entrambi i genitori           |         |
| In affidamento preadottivo o affido fan | niliare |
| Situazione familiare con gravi problema | atiche  |
| Senza condizione di precedenza          |         |

PER INDICARE IL TIPO DI UTENTE BASTA SELEZIONARE UNA DI QUESTE OPZIONI E CLICCARE SU "AVANTI"

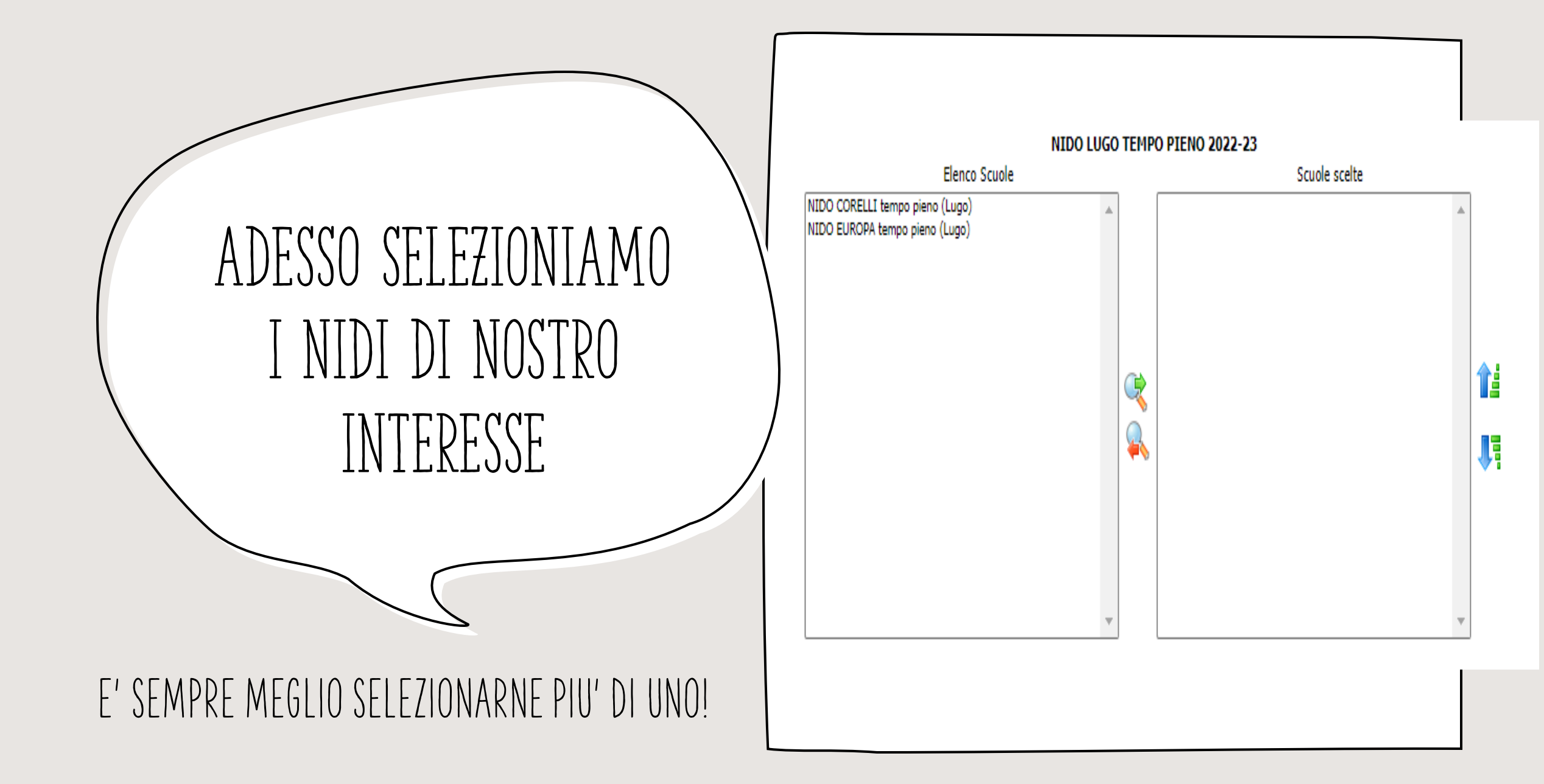

# COME SI SELEZIONANO I NIDI?

### Elenco Scuole

PER SELEZIONARLI BISOGNA CLICCARE SUL NIDO

NIDO CORELLI tempo pieno (Lugo) NIDO EUROPA tempo pieno (Lugo)

### E POI SULLA FRECCIA VERDE

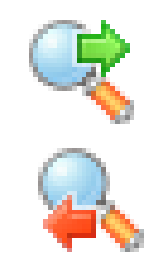

IN QUESTO MODO IL NIDO PASSA NEL RIQUADRO "SCUOLE SCELTE"

Scuole scelte

NIDO CORELLI tempo pieno (Lugo)

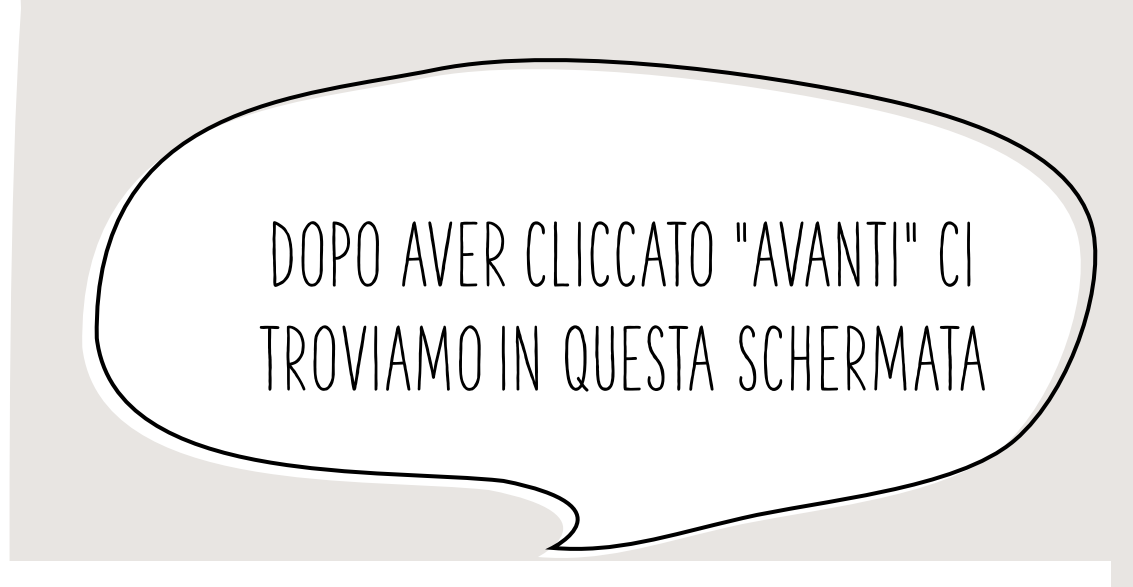

l<u>n</u>dietro

Avanti

INSERIMENTO NUOVA DOMANDA 27880/2022 (2022-23 LUGO NIDO INF - ANAKIN GALLERANI)

♥
♥
♥
♥

CONDIZIONE LAVORATIVA DEL GENITORE DICHIARANTE (presente nel nucleo familiare) Per l'attribuzione del punteggio è obbligatorio compilare la successiva scheda DICHIARAZIONI dei dettagli lavorativi

CONDIZIONE LAVORATIVA ALTRO GENITORE (presente nel nucleo familiare) Per l'attribuzione del punteggio è obbligatorio compilare la successiva scheda DICHIARAZIONI dei dettagli lavorativi

CONDIZIONE DEL NUCLEO FAMILIARE

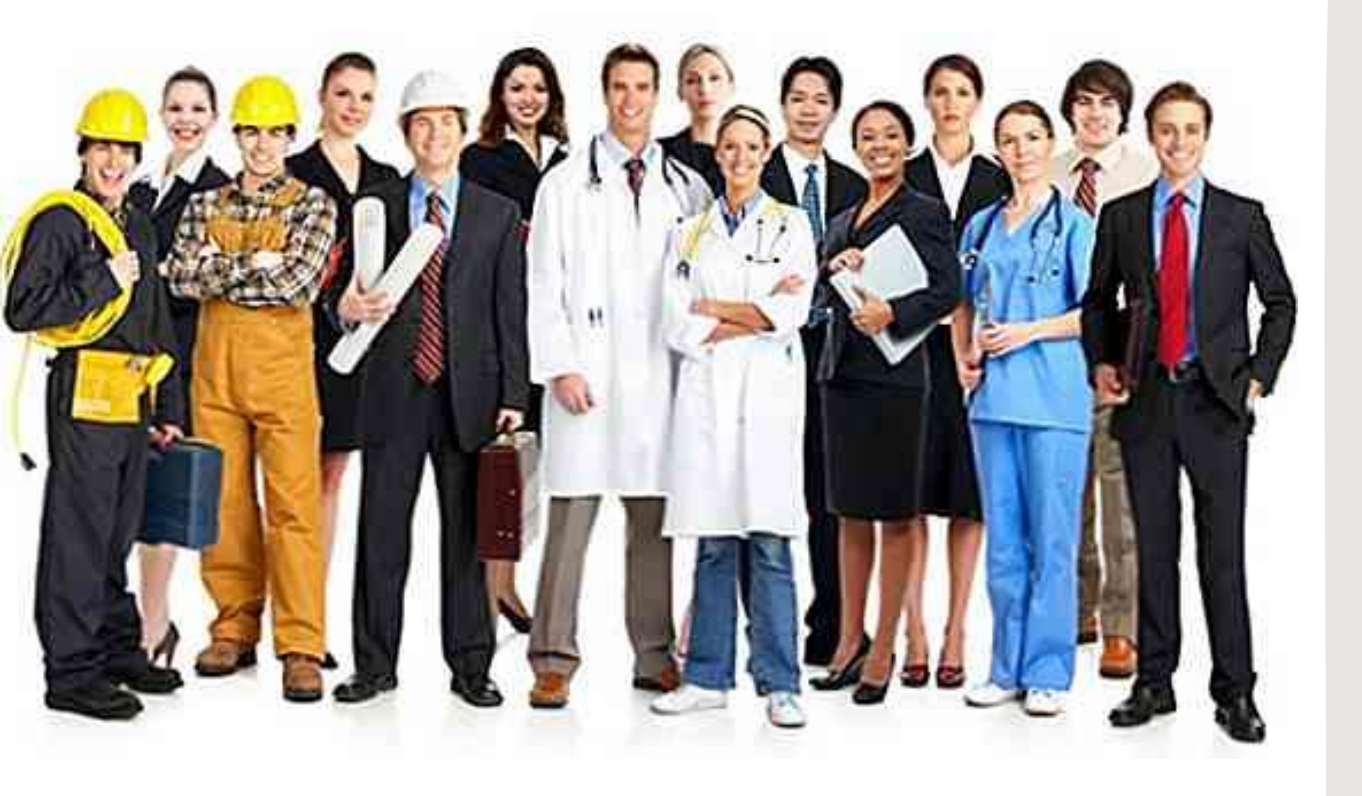

# QUAL E' LA CONDIZIONE LAVORATIVA DEI GENITORI?

### LEGGIAMO CON ATTENZIONE LE VARIE OPZIONI E SELEZIONIAMO QUELLA CHE CORRISPONDE ALLA NOSTRA SITUAZIONE LAVORATIVA

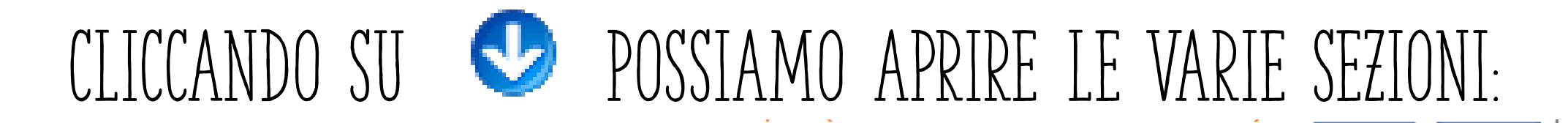

9

CONDIZIONE LAVORATIVA DEL GENITORE DICHIARANTE (presente nel nucleo familiare) Per l'attribuzione del punteggio è obbligatorio compilare la successiva scheda DICHIARAZIONI dei dettagli lavorativi Occupazione a tempo pieno e indeterminato o a tempo determinato della durata superiore a 8 mesi con riferimento all'anno precedente Occupazione a tempo parziale (a tempo indeterminato o determinato della durata superiore a 8 mesi con riferimento all'anno precedente) ma con impegno lavorativo distribuito su tutte le fasce orarie della giornata Occupazione a tempo parziale (a tempo indeterminato o determinato della durata superiore a 8 mesi con riferimento all'anno precedente) ma con impegno lavorativo limitato a singole fasce orarie della giornata (compreso part time verticale) Occupazione occasionale, saltuaria o stagionale di durata superiore a mesi 6 nell'ultimo anno Occupazione occasionale, saltuaria o stagionale di durata minima di almeno mesi 3 e fino ad una durata massima di mesi 6 nell'ultimo anno Studente con obbligo di freguenza Lavoratore a domicilio con attività regolare o studente senza obbligo di frequenza Lavoro di cura familiare, certificato dalle competenti commissioni mediche AUSL, quali U.V.G. ecc.) Disoccupato iscritto al centro di impiego da almeno 6 mesi, o di recente iscrizione  $\square$ a seguito di licenziamento, e/o in Cassa Integrazione Guadagni di durata superiore a 3 mesi Lavoro all'estero per un periodo di almeno 2 mesi (senza rientri) oppure lavoro in trasferta in Italia (permanenza diurna e notturna in località lontane almeno 100 Km per un periodo cumulabile di almeno 4 mesi nell'anno solare) Sede di lavoro fuori Comune: distanza tra Comune sede di lavoro e Comune di residenza pari o superiore a Km. 40 (non vengono cumulati i Km per l'andata e  $\square$ per il ritorno) Genitore dichiarante inoccupato CONDIZIONE LAVORATIVA ALTRO GENITORE (presente nel nucleo familiare) Per l'attribuzione del punteggio è obbligatorio compilare la successiva scheda DICHIARAZIONI dei dettagli lavorativi CONDIZIONE DEL NUCLEO FAMILIARE

Indietro

Avanti

### INSERIAMO ANCHE LA CONDIZIONE DELL'ALTRO GENITORE:

| V                  |
|--------------------|
| $\mathbf{\hat{o}}$ |

CONDIZIONE LAVORATIVA DEL GENITORE DICHIARANTE (presente nel nucleo familiare) Per l'attribuzione del punteggio è obbligatorio compilare la successiva scheda DICHIARAZIONI dei dettagli lavorativi

CONDIZIONE LAVORATIVA ALTRO GENITORE (presente nel nucleo familiare) Per l'attribuzione del punteggio è obbligatorio compilare la successiva scheda DICHIARAZIONI dei dettagli lavorativi

- Occupazione a tempo pieno e indeterminato o a tempo determinato della durata superiore a 8 mesi con riferimento all'anno precedente
- Occupazione a tempo parziale (a tempo indeterminato o determinato della durata
- superiore a 8 mesi con riferimento all'anno precedente) ma con impegno lavorativo distribuito su tutte le fasce orarie della giornata

Occupazione a tempo parziale (a tempo indeterminato o determinato della durata

- superiore a 8 mesi con riferimento all'anno precedente) ma con impegno
- lavorativo limitato a singole fasce orarie della giornata (compreso part time verticale)
  - Occupazione occasionale, saltuaria o stagionale di durata superiore a mesi 6 nell'ultimo anno
- Occupazione occasionale, saltuaria o stagionale di durata minima di almeno mesi 3 e fino ad una durata massima di mesi 6 nell'ultimo anno
- Studente con obbligo di frequenza
- Lavoratore a domicilio con attività regolare o studente senza obbligo di frequenza
- Lavoro di cura familiare, certificato dalle competenti commissioni mediche AUSL, quali U.V.G. ecc.)

Disoccupato iscritto al centro di impiego da almeno 6 mesi, o di recente iscrizione a seguito di licenziamento, e/o in Cassa Integrazione Guadagni di durata

- superiore a 3 mesi Lavoro all'estero per un periodo di almeno 2 mesi (senza rientri) oppure lavoro in
- trasferta in Italia (permanenza diurna e notturna in località lontane almeno 100 Km per un periodo cumulabile di almeno 4 mesi nell'anno solare)

Sede di lavoro fuori Comune: distanza tra Comune sede di lavoro e Comune di residenza pari o superiore a Km. 40 (non vengono cumulati i Km per l'andata e per il ritorno)

Altro genitore assente/inoccupato

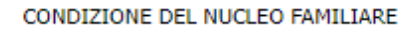

# POI CONTROLLIAMO ANCHE L'ULTIMA SEZIONE: RIENTRIAMO IN UNA DELLE CONDIZIONI PREVISTE?

CONDIZIONE LAVORATIVA DEL GENITORE DICHIARANTE (presente nel nucleo familiare) Per l'attribuzione del punteggio è obbligatorio compilare la successiva scheda DICHIARAZIONI dei dettagli lavorativi

CONDIZIONE LAVORATIVA ALTRO GENITORE (presente nel nucleo familiare) Per l'attribuzione del punteggio è obbligatorio compilare la successiva scheda DICHIARAZIONI dei dettagli lavorativi

#### CONDIZIONE DEL NUCLEO FAMILIARE

 Assenza di un genitore per mancato riconoscimento del figlio o orfano (effettiva carenza nel nucleo familiare della figura genitoriale)

 Assenza di un genitore per separazione (opportunamente documentata), divorzio,
 nucleo monoparentale inteso come la situazione in cui il bambino, regolarmente riconosciuto, vive stabilmente con una sola figura genitoriale di riferimento)

Invalidità pari o superiore a 2/3 di entrambi i genitori (solo se conviventi)

Invalidità pari o superiore a 2/3 del genitore dichiarante (solo se convivente)

Invalidità pari o superiore a 2/3 altro genitore (solo se convivente)

Fratelli conviventi con disabilità certificata dall'AUSL

(indicare SOLO n di fratelli) certificati:

DOPO AVER CLICCATO SU "AVANTI", ECCO UN'ALTRA SCHERMATA:

|          |                                                             | Indietro | Avanti |
|----------|-------------------------------------------------------------|----------|--------|
|          |                                                             |          |        |
| DATI DEL | /LA BAMBINO/A                                               |          |        |
| DATI DEI | GENITORI                                                    |          |        |
| CONDIZI  | DNE LAVORATIVA DEL GENITORE DICHIARANTE                     |          |        |
| CONDIZI  | DNE LAVORATIVA ALTRO GENITORE                               |          |        |
| RICHIEST | A ISCRIZIONE ALTRO SERVIZIO DEL TERRITORIO DELL'UNIONE      |          |        |
| ALTRE DI | CHIARAZIONI                                                 |          |        |
| ORDINE   | SCELTA GRADUATORIE (SOLO PER CHI HA EFFETTUATO PIU' SCELTE) |          |        |
| ORARIO   | IN CASO DI SELEZIONE DI PART-TIME                           |          |        |
| DIETA PE | RSONALIZZATA PER MOTIVI ETICI O RELIGIOSI                   |          |        |
| DIETE PE | R PROBLEMI DI SALUTE                                        |          |        |
| FARMACI  | SALVAVITA IN ORARIO SCOLASTICO                              |          |        |
| NOTE     |                                                             |          |        |

#### INSERIMENTO NUOVA DOMANDA 27880/2022 (2022-23 LUGO NIDO INF - ANAKIN GALLERANI)

QUI DOBBIAMO INSERIRE ALTRE INFORMAZIONI UTILI PER L'ORGANIZZAZIONE DEL SERVIZIO

| ~    | INSERIMENTO NUOVA DOMANDA 27880/2022 (2022-23 I                                                                 | .UGO NIDO INF - ANAKIN GALLERANI) | - I <u>n</u> dietro | <u>A</u> va |
|------|----------------------------------------------------------------------------------------------------|-----------------------------------|---------------------|-------------|
| DATI | DEL/LA BAMBINO/A                                                                                                |                                   |                     |             |
|      | Cittadinanza italiana                                                                                           |                                   |                     |             |
|      | Altra cittadinanza                                                                                              |                                   |                     |             |
|      | (indicare quale):                                                                                               |                                   |                     |             |
|      | Pediatra Dott.                                                                                                  |                                   |                     |             |
|      | Nato da parto gemellare                                                                                         |                                   |                     |             |
|      | Bambino in lista d'attesa nell'a.s. 2021/22 (a seguito di domanda presentata nei<br>termini previsti dal bando) |                                   |                     |             |
| DATI | DEI GENITORI                                                                                                    |                                   |                     |             |
| CON  | DIZIONE LAVORATIVA DEL GENITORE DICHIARANTE                                                                     |                                   |                     |             |
| CON  | DIZIONE LAVORATIVA ALTRO GENITORE                                                                               |                                   |                     |             |
| RICH | IESTA ISCRIZIONE ALTRO SERVIZIO DEL TERRITORIO DELL'UNIONE                                                      |                                   |                     |             |
| ALTR | E DICHIARAZIONI                                                                                                 |                                   |                     |             |
| ORD  | INE SCELTA GRADUATORIE (SOLO PER CHI HA EFFETTUATO PIU' SCELTE)                                                 |                                   |                     |             |
| ORA  | RIO IN CASO DI SELEZIONE DI PART-TIME                                                                           |                                   |                     |             |
| DIET | A PERSONALIZZATA PER MOTIVI ETICI O RELIGIOSI                                                                   |                                   |                     |             |
| DIET | E PER PROBLEMI DI SALUTE                                                                                        |                                   |                     |             |
| FARM | IACI SALVAVITA IN ORARIO SCOLASTICO                                                                             |                                   |                     |             |
| NOT  | ε                                                                                                    |                                   |                     |             |
|      |                                                                                                    |                                   |                     |             |

# MA QUALI DATI? PRIMA DI TUTTO QUELLI DEL/LA BAMBINO/A:

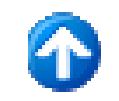

### DATI DEL/LA BAMBINO/A

📄 🦳 Cittadinanza italiana

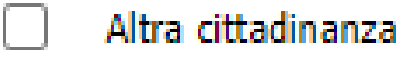

(indicare quale):

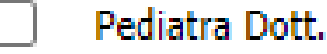

Nato da parto gemellare

Bambino in lista d'attesa nell'a.s. 2021/22 (a seguito di domanda presentata nei termini previsti dal bando)

# I DATI DEI GENITORI

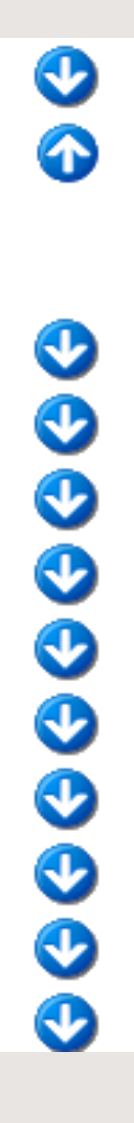

### DATI DEL/LA BAMBINO/A

### DATI DEI GENITORI

- Il richiedente è il genitore del bambino/a
- Il richiedente è l'esercente la potestà genitoriale/genitore affidatario

CONDIZIONE LAVORATIVA DEL GENITORE DICHIARANTE

CONDIZIONE LAVORATIVA ALTRO GENITORE

RICHIESTA ISCRIZIONE ALTRO SERVIZIO DEL TERRITORIO DELL'UNIONE

ALTRE DICHIARAZIONI

ORDINE SCELTA GRADUATORIE (SOLO PER CHI HA EFFETTUATO PIU' SCELTE)

ORARIO IN CASO DI SELEZIONE DI PART-TIME

DIETA PERSONALIZZATA PER MOTIVI ETICI O RELIGIOSI

DIETE PER PROBLEMI DI SALUTE

FARMACI SALVAVITA IN ORARIO SCOLASTICO

NOTE

# LA CONDIZIONE LAVORATIVA DI ENTRAMBI I GENITORI

 $\bigcirc$ 

### CONDIZIONE LAVORATIVA DEL GENITORE DICHIARANTE

- Qualifica (mansione)
- Ente o Ditta
- Sede di lavoro
- 📄 Tel. Ente o Ditta
- E-mail Ente o Ditta
- Genitore dichiarante disoccupato o studente

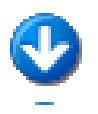

CONDIZIONE LAVORATIVA ALTRO GENITORE

### $\mathbf{O}$

#### RICHIESTA ISCRIZIONE ALTRO SERVIZIO DEL TERRITORIO DELL'UNIONE

- Bagnacavallo Nido La Tartaruga Tempo Pieno
- Bagnacavallo Nido La Tartaruga Part Time
- Bagnacavallo Nido La Fattoria Tempo Pieno
- Bagnacavallo Nido La Fattoria Part Time
- Bagnacavallo Spazio Bimbi Scoiattolo
- Alfonsine Nido S.Cavina Part Time
- Alfonsine Nido S.Cavina Tempo pieno
- Alfonsine Nido privato conv. Tempo pieno
- Cotignola Spazio bimbi
- Cotignola Nido Il Cucciolo Tempo pieno
- Cotignola Nido Il Cucciolo Part Time
- Conselice Nido di Conselice Tempo pieno
- Conselice Nido di Conselice Part Time
- Conselice Nido di Lavezzola Tempo Pieno
- Conselice Nido di Lavezzola Part Time
- Sant'Agata Nido Il Girasole Tempo Pieno
- Sant'Agata Nido Il Girasole Part Time
- Fusignano Nido Il Bosco Part Time
- Fusignano Nido Il Bosco Tempo Pieno
- \_\_\_\_ Fusignano Spazio Bimbi
- Massa Lombarda Nido Tempo pieno
- Massa Lombarda Spazio Bambino
- Massa Lombarda Nido Part Time

Vogliamo fare. L'ISCRIZIONE ANCHE PER UN ALTRO SERVIZIO NEL TERRITORIO DELL'UNIONE? POSSIAMO FARLO! (SOLO UNA SCELTA, PERÒ, E AVRANNO COMUNQUE PRECEDENZA I RESIDENT NEL COMUNE DEL SERVI7IO)

DATI DEL/LA BAMBINO/A

DATI DEI GENITORI

CONDIZIONE LAVORATIVA DEL GENITORE DICHIARANTE

CONDIZIONE LAVORATIVA ALTRO GENITORE

RICHIESTA ISCRIZIONE ALTRO SERVIZIO DEL TERRITORIO DELL'UNIONE

ALTRE DICHIARAZIONI

Dichiaro di aver preso visione del bando di iscrizione ai nidi e ai servizi integrativi d'infanzia - anno scolastico 2022/2023 - e relativi allegati e di accettarne le condizioni

 Dichiaro di avere ricevuto o preso visione del foglio 'INFORMAZIONI AGLI UTENTI' e del Regolamento dei servizi educativi per l'infanzia

Dichiaro di avere avuto notizia delle rette applicate al servizio per l'a.s. 2022/23 e di impegnarmi al pagamento

Dichiaro di essere a conoscenza che non è ammessa la frequenza del servizio

 senza il pagamento della relativa retta (salvo i casi di esenzione riconosciuti dai Servizi competenti)

 Dichiaro di essere consapevole che la retta sarà intestata al sottoscritto richiedente che si impegna al pagamento nei termini stabiliti dall'Ente.

Dichiaro di essere consapevole che per l'accesso e la frequenza al servizio

 educativo per l'infanzia è necessario essere in regola con gli adempimenti vaccinali

ORDINE SCELTA GRADUATORIE (SOLO PER CHI HA EFFETTUATO PIU' SCELTE)

ORARIO IN CASO DI SELEZIONE DI PART-TIME

DIETA PERSONALIZZATA PER MOTIVI ETICI O RELIGIOSI

DIETE PER PROBLEMI DI SALUTE

FARMACI SALVAVITA IN ORARIO SCOLASTICO

NOTE

### QUESTA E' UNA SEZIONE MOLTO IMPORTANTE E DA LEGGERE CON ATTENZIONE

OLTRE CHE AL REGOLAMENTO DEI SERVIZI EDUCATIVI E ALL'OBBLIGO VACCINALE, SI FA RIFERIMENTO AL PAGAMENTO DELLE RETTE

☯

☯

C

Ð

| BISOGNA      |
|--------------|
| PAGARE       |
| DELLE RETTE? |
| ECCO QUALI:  |

|      |             |             |             | TEMPO PIENO             |                | PART TIME   |                         |                |  |  |
|------|-------------|-------------|-------------|-------------------------|----------------|-------------|-------------------------|----------------|--|--|
|      | VALORE      | ISEE        | QUOTA FISSA | QUOTA VARIABILE         | TOTALE         | QUOTA FISSA | QUOTA VARIABILE         | TOTALE         |  |  |
|      | DA          | A           | MENSILE     | € 2,05 AL GIORNO x 20gg | PER MESE PIENO | MENSILE     | € 1,54 AL GIORNO x 20gg | PER MESE PIENO |  |  |
| 1    | € 0,00      | € 5.000,00  | € 61,57     | € 41,00                 | € 102,57       | € 46,18     | € 30,80                 | € 76,98        |  |  |
| 2    | € 5.001,00  | € 6.000,00  | € 71,83     | € 41,00                 | € 112,83       | € 53,87     | € 30,80                 | € 84,67        |  |  |
| 3    | € 6.001,00  | € 7.000,00  | € 82,09     | € 41,00                 | € 123,09       | € 61,57     | € 30,80                 | € 92,37        |  |  |
| 4    | € 7.001,00  | € 8.000,00  | € 92,35     | € 41,00                 | € 133,35       | € 69,27     | € 30,80                 | € 100,07       |  |  |
| 5    | € 8.001,00  | € 9.000,00  | € 102,62    | € 41,00                 | € 143,62       | € 76,96     | € 30,80                 | € 107,76       |  |  |
| 6    | € 9.001,00  | € 10.000,00 | € 112,88    | € 41,00                 | € 153,88       | € 84,66     | € 30,80                 | € 115,46       |  |  |
| 7    | € 10.001,00 | € 11.000,00 | € 123,14    | € 41,00                 | € 164,14       | € 92,35     | € 30,80                 | € 123,15       |  |  |
| 8    | € 11.001,00 | € 12.000,00 | € 133,40    | € 41,00                 | € 174,40       | € 100,05    | € 30,80                 | € 130,85       |  |  |
| 9    | € 12.001,00 | € 13.000,00 | € 143,66    | € 41,00                 | € 184,66       | € 107,75    | € 30,80                 | € 138,55       |  |  |
| 10   | € 13.001,00 | € 14.000,00 | € 153,92    | € 41,00                 | € 194,92       | € 115,44    | € 30,80                 | € 146,24       |  |  |
| 11   | € 14.001,00 | € 15.000,00 | € 164,19    | € 41,00                 | € 205,19       | € 123,14    | € 30,80                 | € 153,94       |  |  |
| 12   | € 15.001,00 | € 16.000,00 | € 174,45    | € 41,00                 | € 215,45       | € 130,84    | € 30,80                 | € 161,64       |  |  |
| 13   | € 16.001,00 | € 17.000,00 | € 184,71    | € 41,00                 | € 225,71       | € 138,53    | € 30,80                 | € 169,33       |  |  |
| - 14 | € 17.001,00 | € 18.000,00 | € 194,97    | € 41,00                 | € 235,97       | € 146,23    | € 30,80                 | € 177,03       |  |  |
| 15   | € 18.001,00 | € 19.000,00 | € 205,23    | € 41,00                 | € 246,23       | € 153,92    | € 30,80                 | € 184,72       |  |  |
| 16   | € 19.001,00 | € 20.000,00 | € 215,49    | € 41,00                 | € 256,49       | € 161,62    | € 30,80                 | € 192,42       |  |  |
| 17   | € 20.001,00 | € 21.000,00 | € 225,76    | € 41,00                 | € 266,76       | € 169,32    | € 30,80                 | € 200,12       |  |  |
| 18   | € 21.001,00 | € 22.000,00 | € 236,02    | € 41,00                 | € 277,02       | € 177,01    | € 30,80                 | € 207,81       |  |  |
| 19   | € 22.001,00 | € 23.000,00 | € 246,28    | € 41,00                 | € 287,28       | € 184,71    | € 30,80                 | € 215,51       |  |  |
| 20   | € 23.001,00 | € 24.000,00 | € 256,54    | € 41,00                 | € 297,54       | € 192,41    | € 30,80                 | € 223,21       |  |  |
| 21   | € 24.001,00 | € 25.000,00 | € 266,80    | € 41,00                 | € 307,80       | € 200,10    | € 30,80                 | € 230,90       |  |  |
| 22   | € 25.001,00 | € 26.000,00 | € 277,06    | € 41,00                 | € 318,06       | € 207,80    | € 30,80                 | € 238,60       |  |  |
| 23   | € 26.001,00 | € 27.000,00 | € 287,33    | € 41,00                 | € 328,33       | € 215,49    | € 30,80                 | € 246,29       |  |  |
| 24   | € 27.001,00 | € 28.000,00 | € 297,59    | € 41,00                 | € 338,59       | € 223,19    | € 30,80                 | € 253,99       |  |  |
| 25   | € 28.001,00 | € 29.000,00 | € 307,85    | € 41,00                 | € 348,85       | € 230,89    | € 30,80                 | € 261,69       |  |  |
| 26   | € 29.001,00 | € 30.000,00 | € 318, 11   | € 41,00                 | € 359,11       | € 238,58    | € 30,80                 | € 269,38       |  |  |
| 27   | € 30.001,00 | € 31.000,00 | € 328,37    | € 41,00                 | € 369,37       | € 246,28    | € 30,80                 | € 277,08       |  |  |
| 28   | € 31.001,00 | € 32.000,00 | € 338,63    | € 41,00                 | € 379,63       | € 253,98    | € 30,80                 | € 284,78       |  |  |
| 29   | € 32.001,00 | € 33.000,00 | € 348,90    | € 41,00                 | € 389,90       | € 261,67    | € 30,80                 | € 292,47       |  |  |
| 30   | € 33.001,00 | € 34.000,00 | € 359,16    | € 41,00                 | € 400,16       | € 269,37    | € 30,80                 | € 300,17       |  |  |
| 31   | € 34.001,00 | € 35.000,00 | € 369,42    | € 41,00                 | € 410,42       | € 277,06    | € 30,80                 | € 307,86       |  |  |
| 32   | € 35.001,00 |             | € 379,68    | € 41,00                 | € 420,68       | € 284,76    | € 30,80                 | € 315,56       |  |  |

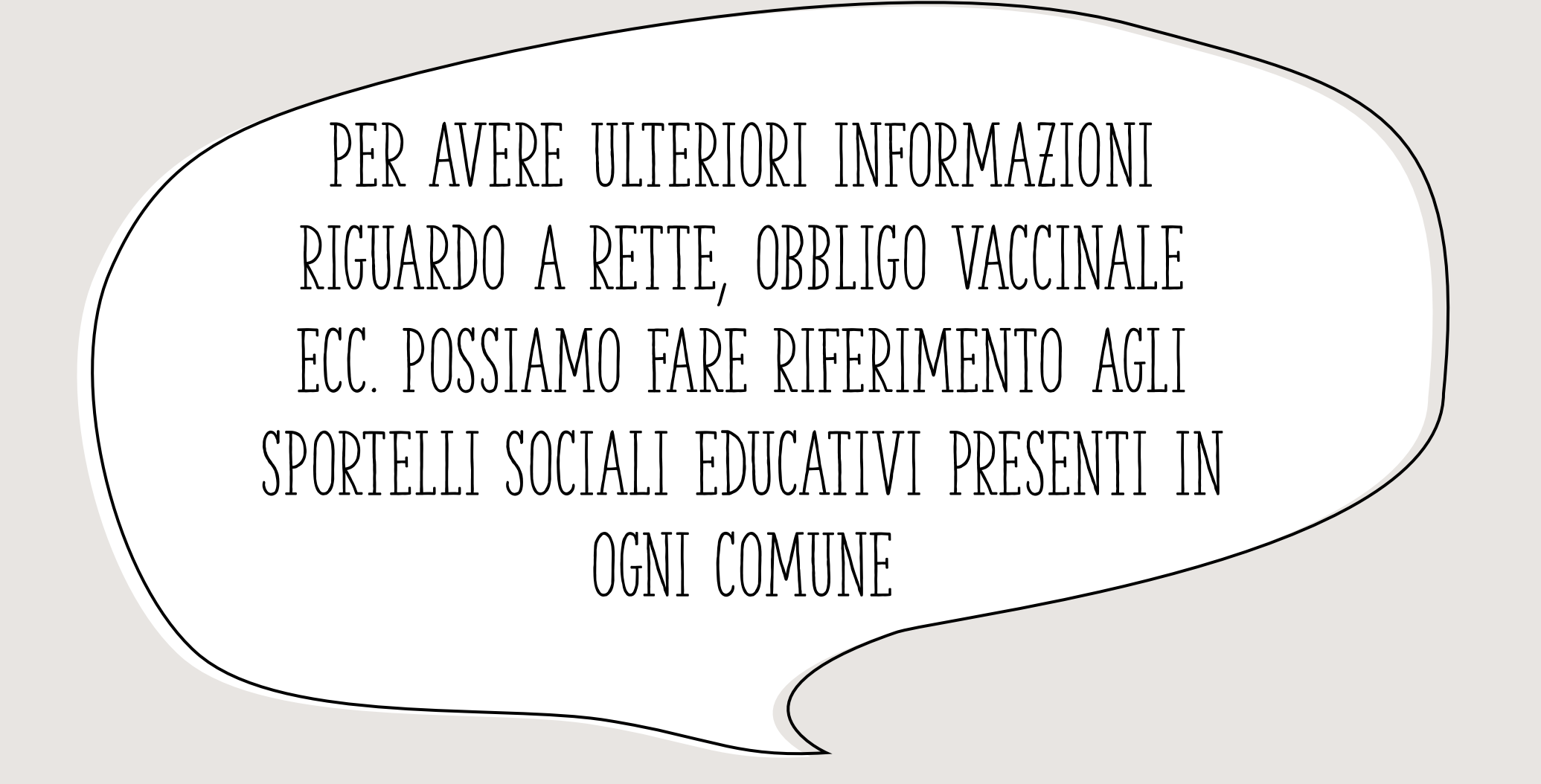

# MA CONTINUIAMO CON LA DOMANDA: SE ABBIAMO SCELTO PIÙ GRADUATORIE (AD ESEMPIO PART-TIME E TEMPO PIENO) POSSIAMO INDICARE PER QUALE GRADUATORIA ABBIAMO PREFERENZA

2

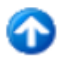

ORDINE SCELTA GRADUATORIE (SOLO PER CHI HA EFFETTUATO PIU' SCELTE)

Nido Inf Lugo Tempo Pieno

(preferenza n.):

Nido Inf Part Time

(preferenza n.):

Nido Inf Voltana

(preferenza n.):

Spazio Bambino

(preferenza n.):

ORARIO IN CASO DI SELEZIONE DI PART-TIME

DIETA PERSONALIZZATA PER MOTIVI ETICI O RELIGIOSI

DIETE PER PROBLEMI DI SALUTE

FARMACI SALVAVITA IN ORARIO SCOLASTICO

NOTE

## ALLO STESSO MODO, SE ABBIAMO SELEZIONATO UN PART-TIME POSSIAMO SCEGLIERE L'ORARIO DA NOI PREFERITO

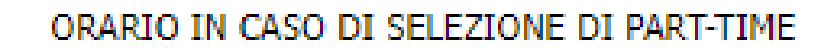

] dalle 7.30 alle 13.00

dalle 11.00 alle 17.00

alternato (con frequenza antimeridiana 7.30-13.00 o pomeridiana 11.00-17.00 previa programmazione con il servizio)

Non ho scelto l'opzione Part Time

DIETA PERSONALIZZATA PER MOTIVI ETICI O RELIGIOSI

DIETE PER PROBLEMI DI SALUTE

FARMACI SALVAVITA IN ORARIO SCOLASTICO

NOTE

## POSSIAMO INOLTRE SELEZIONARE UNA DIETA PARTICOLARE PER MOTIVI ETICO-RELIGIOSI

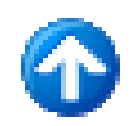

DIETA PERSONALIZZATA PER MOTIVI ETICI O RELIGIOSI

- Richiedo l'esclusione della carne di maiale e i suoi derivati dalla dieta del/della minore
- Richiedo l'esclusione dalla dieta del/della minore di tutti i tipi di carne e pesce
  - Richiedo l'esclusione dalla dieta del/della minore di tutti i tipi di carne
  - Dichiaro di NON richiedere alcuna dieta personalizzata per motivi etici o religiosi

NEL CASO INVECE DI DIETE PER PROBLEMI DI SALUTE, OLTRE A INDICARLO IN DOMANDA..

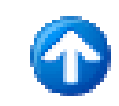

### DIETE PER PROBLEMI DI SALUTE

 l'alunno necessita di una dieta speciale (ATTENZIONE: per richiedere una dieta
 speciale seguire le istruzioni visibili cliccando sul link riportato nella nota in fondo alla pagina)

l'alunno NON necessita di alcuna dieta per motivi di salute

...DUVKEMU SEGUIKE LE PROCEDURE COSÌ COME INDICATE SUL SITO DELL'UNIONE AL LINK PRESENTE IN DOMANDA:

### Per diete speciali per problemi di salute clicca QUI

# QUALORA POI FOSSERO NECESSARI FARMACI SALVAVITA IN ORARIO SCOLASTICO, DOVREMO SEGNALARLO IN DOMANDA E CONTATTARE LO SPORTELLO SOCIALE EDUCATIVO PER LA SUCCESSIVA PROCEDURA

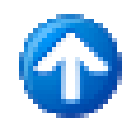

### FARMACI SALVAVITA IN ORARIO SCOLASTICO

- L'alunno necessita di somministrazione di farmaci salvavita in orario scolastico (ATTENZIONE: per richiedere la somministrazione è necessario contattare lo sportello Socio Educativo)
- L'alunno NON necessita di somministrazione di farmaci salvavita in orario scolastico

# DOPO AVER INSERITO TUTTI I DATI NELLA SCHERMATA "DICHIARAZIONI", CLICCHIAMO SU AVANTI E SI APRE QUESTA SCHERMATA:

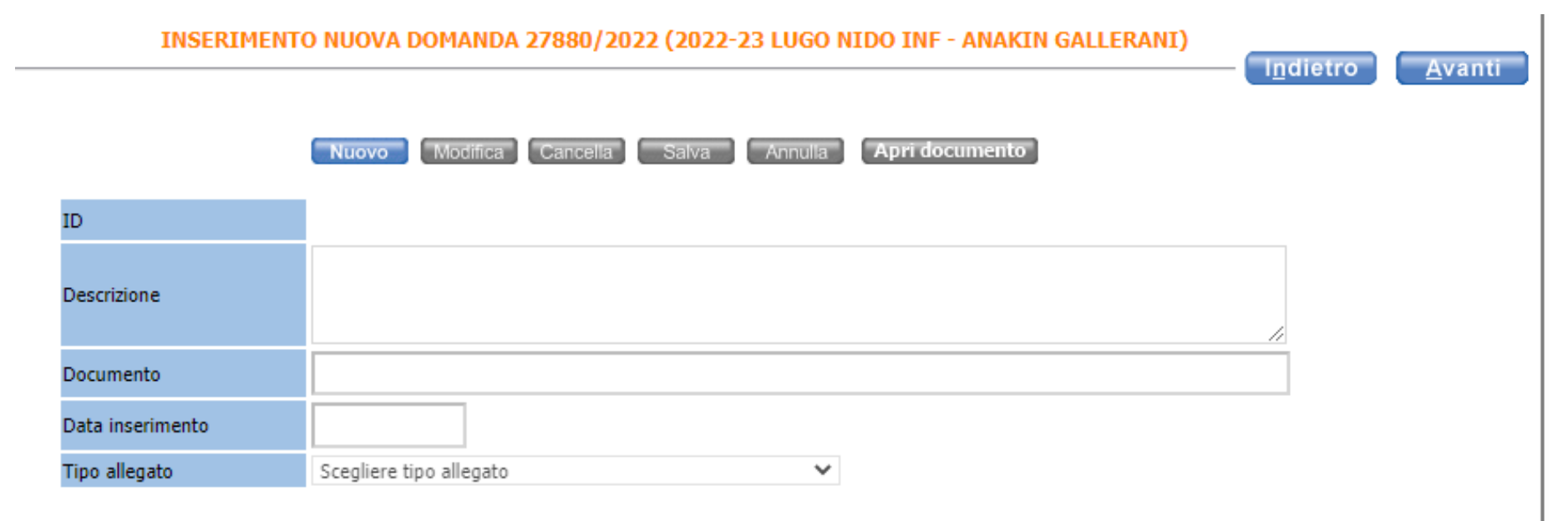

![](_page_45_Picture_0.jpeg)

# MA AVRO' INSERITO I DATI CORRETTI?

hature

#### Familiari

| BALDINI MARIAGRAZIA | Figlio/Figlia    |
|---------------------|------------------|
| CAPPELLI SILVIA     | Figlio/Figlia    |
| GALLERANI CECILIA   | Genitore         |
| GALLERANI JAMES     | Fratello/Sorella |
| GALLERANI ANDREA    | Genitore         |
| GALLERANI ANAKIN    | 1                |
| GALLERANI STEFANO   | Fratello/Sorella |

#### Graduatorie

NIDO LUGO TEMPO PIENO 2022-23

Istituti

1 - NIDO CORELLI tempo pieno (Lugo)

#### \_\_\_\_\_

Dati Domanda

 Tipo utente
 Senza condizione di precedenza

 Indicatore Isee
 999999

 Data Inizio Validità Isee

Punteggi

CONDIZIONE LAVORATIVA DEL GENITORE DICHIARANTE (presente nel nucleo familiare) Per l'attribuzione del punteggio è obbligatorio compilare la successiva scheda DICHIARAZIONI dei dettagli lavorativi

Occupazione a tempo pieno e indeterminato o a tempo determinato della durata superiore a 8 mesi con riferimento all'anno precedente

CONDIZIONE LAVORATIVA ALTRO GENITORE (presente nel nucleo familiare) Per l'attribuzione del punteggio è obbligatorio compilare la successiva scheda DICHIARAZIONI dei dettagli lavorativi Occupazione a tempo pieno e indeterminato o a tempo determinato della durata superiore a 8 mesi con riferimento all'anno precedente

#### Dichiarazioni

DATI DEL/LA BAMBINO/A Cittadinanza italiana

Pediatra Dott. - . zero

DATI DEI GENITORI Il richiedente è il genitore del bambino/a

CONDIZIONE LAVORATIVA DEL GENITORE DICHIARANTE Qualifica (mansione) - . OPERAIO

Ente o Ditta - . non so srl

Sede di lavoro - . via del lavoro

Tel. Ente o Ditta - . 0000000

CONDIZIONE LAVORATIVA ALTRO GENITORE Altro genitore assente o disoccupato o studente

#### ALTRE DICHIARAZIONI

Dichiaro di aver preso visione del bando di iscrizione ai nidi e ai servizi integrativi d'infanzia - anno scolastico 2022/2023 - e relativi allegati e di accettarne le condizioni

### DOPO GLI ALLEGATI, ECCO UNA PRIMA SCHERMATA DI RIEPILOGO, CONTROLLIAMOLA E CLICCHIAMO "AVANTI"

### QUESTIONARIO DI VALUTAZIONE PROCEDURA DI ISCRIZIONE ON-LINE

INSERIMENTO NUOVA DOMANDA 2486/2019 (Richiesta Agevolazioni 2018/2019 -

- ( )

Ora ti chiediamo ancora qualche secondo per compilare il questionario di soddisfazione sul servizio online; ti ringraziamo della disponibilità, il risultato ci servirà per migliorare il servizio. Al termine clicca su 'Chiudi questionario' per tornare all'invio della domanda al Comune

| Esprimere il gradimento sulle domande che seguono utilizzando le immagini a fianco                                        |    |         |                     |
|----------------------------------------------------------------------------------------------------|----|---------|---------------------|
| 1) Quanto ritiene semplice l'utilizzo di questo servizio di iscrizione on-line nella fase di accesso e<br>registrazione?  | 10 | <br>••• | $\mathbf{\bigcirc}$ |
| 2) Quanto ritiene semplice l'utilizzo di questo servizio di iscrizione on-line nella fase di<br>compilazione domanda?     | 10 | <br>••• | •                   |
| V 3) Quanto ritiene vantaggiosa, in termini di risparmio di tempo, l'iscrizione on-line?                                  | 10 | <br>••• | •                   |
| 4) Ritiene che le informazioni fornite dal Comune per l'iscrizione al servizio sono state<br>sufficientemente esaurienti? | 10 | <br>••• | •                   |

ORA RISPONDIAMO A QUESTO BREVE QUESTIONARIO... CI SIAMO QUASI!

Chiudi questionario

#### RIEPILOGO INSERIMENTO NUOVA DOMANDA 27880/2022 (2022-23 LUGO NIDO INF - ANAKIN GALLERANI) Indietro Protocolla domanda Familiari BALDINI MARIAGRAZIA Figlio/Figlia CAPPELLI SILVIA Figlio/Figlia GALLERANI CECILIA Genitore GALLERANI JAMES Fratello/Sorella GALLERANI ANDREA Genitore GALLERANI ANAKIN GALLERANI STEFANO Fratello/Sorella Graduatorie NIDO LUGO TEMPO PIENO 2022-23 Istituti

1 - NIDO CORELLI tempo pieno (Lugo)

1 Mibo concelli tempo pieno

Dati Domanda

Tipo utente Senza condizione di precedenza Indicatore Isee 999999 Data Inizio Validità Isee

Punteggi

CONDIZIONE LAVORATIVA DEL GENITORE DICHIARANTE (presente nel nucleo familiare) Per l'attribuzione del punteggio è obbligatorio compilare la successiva scheda DICHIARAZIONI dei dettagli lavorativi

Occupazione a tempo pieno e indeterminato o a tempo determinato della durata superiore a 8 mesi con riferimento all'anno precedente

CONDIZIONE LAVORATIVA ALTRO GENITORE (presente nel nucleo familiare) Per l'attribuzione del punteggio è obbligatorio compilare la successiva scheda DICHIARAZIONI dei dettagli lavorativi Occupazione a tempo pieno e indeterminato o a tempo determinato della durata superiore a 8 mesi con riferimento all'anno precedente

Dichiarazioni

DATI DEL/LA BAMBINO/A Cittadinanza italiana

Pediatra Dott. - . zero

DATI DEI GENITORI Il richiedente è il genitore del bambino/a

CONDIZIONE LAVORATIVA DEL GENITORE DICHIARANTE Qualifica (mansione) - . OPERAIO

Ente o Ditta - . non so srl

Sede di lavoro - . via del lavoro

Tel. Ente o Ditta - . 0000000

CONDIZIONE LAVORATIVA ALTRO GENITORE Altro genitore assente o disoccupato o studente

ALTRE DICHIARAZIONI

Dichiaro di aver preso visione del bando di iscrizione ai nidi e ai servizi integrativi d'infanzia - anno scolastico 2022/2023 - e relativi allegati e di accettarne le condizioni

# SIAMO ALL'ULTIMA SCHERMATA, RICONTROLLIAMO TUTTI I DATI E CLICCHIAMO SU

Inoltra

![](_page_49_Picture_21.jpeg)

# SCARICHIAMO LA RICEVUTA

### DOPO L'INOLTRO CLICCHIAMO SUL SIMBOLO

![](_page_50_Picture_2.jpeg)

IN QUESTO MODO POSSIAMO SCARICARE IL PDF DELLA DOMANDA: ALL'INTERNO, OLTRE AL RIEPILOGO DEI DATI INSERITI, TROVIAMO IL NUMERO DI RICEVUTA DELLA DOMANDA, TRAMITE IL QUALE POTREMO CONSULTARE LE GRADUATORIE CHE SARANNO PUIBBLICATE

![](_page_51_Picture_0.jpeg)

![](_page_51_Picture_1.jpeg)

### QUANDO USCIRANNO LE GRADUATORIE?

### HO OTTENUTO IL POSTO? QUANDO LO SAPRO'?

QUANDO DOVRO' FARE L'ACCETTAZIONE?

OLTRE A TROVARE LE RISPOSTE NEL BANDO NIDO 2022/23, SONO SEMPRE DISPONIBILI GLI SPORTELLI SOCIALI EDUCATIVI DELL'UNIONE COMUNI BASSA ROMAGNA! Sportello Sociale Educativo di Alfonsine Tel. 0544/866635

Sportello Sociale Educativo di Bagnacavallo Tel. 0545/280866

Sportello Sociale Educativo di Conselice Tel. 0545/986976

QUESTI SONO I

Sportello Sociale Educativo di Cotignola Tel. 0545/908872

Sportello Sociale Educativo di Fusignano Tel. 0545/955658

Sportello Sociale Educativo di Lugo Tel. 0545/38330-38385

Sportello Sociale Educativo di Massa Lombarda Tel. 0545/985886

Sportello Sociale Educativo di Sant'Agata sul Santerno Tel. 0545/919914

## GRAZIE PER L'ATTENZIONE!

# unione dei comuni della bassa Romagna

ALFONSINE . BAGNACAVALLO . BAGNARA DI ROMAGNA . CONSELICE . COTIGNOLA FUSIGNANO . LUGO . MASSA LOMBARDA . SANT'AGATA SUL SANTERNO

![](_page_54_Picture_3.jpeg)